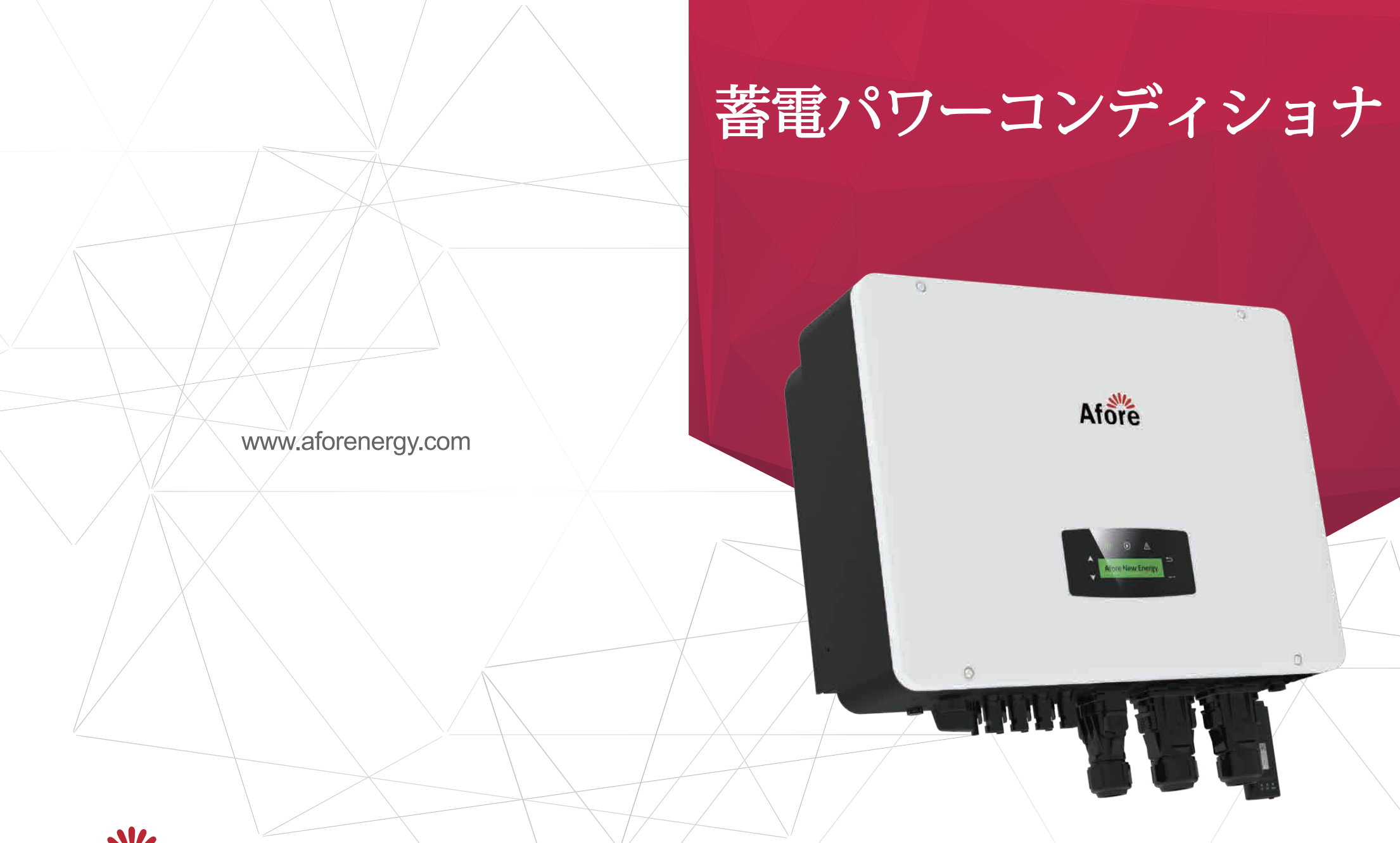

Afore New Energy Technology (Shanghai) Co., Ltd. 1 +86-21-54326236 + +86-21-54326136 info@aforenergy.com 201112

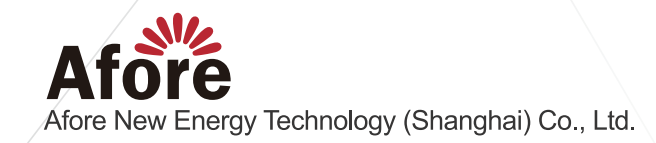

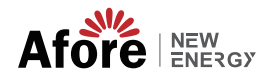

目次

|                                                   | 1   |
|---------------------------------------------------|-----|
| 1.1 有効期間                                          | 1   |
| 1.2 ユーザー                                          | 1   |
| 2. 安全と記号                                          | 1   |
| 2.1 安全措置.................................         | 1   |
| 2.2 マークの表記                                        | · 2 |
| 3. 概要................................             | 3   |
| 3.1 基本的な指示                                        | 3   |
| 3.2 動作モード                                         | 3   |
| 3.2.1 自家消費モード                                     | 3   |
| 3.2.2 時間モード                                       | 4   |
| 3.2.3 経済モード.................................      | 6   |
| 3.2.4 バックアップモード                                   | 6   |
| 4. 設置                                             | 7   |
| 4.1 設置前チェック                                       | . 7 |
| 4.1.1 外側の梱包材のチェック                                 | 7   |
| 4.1.2 外観と仕様                                       | 8   |
| 4.1.3 設置場所の決定                                     | 9   |
| 4.2 取り付け手順                                        | 11  |
| 4.3 電気接続..................................        | 12  |
| 4.3.1 DC 入力ケーブルの接続                                | 13  |
| 4.3.2 バッテリーの接続                                    | 14  |
| 4.3.2.1 BAT-CAN/RS485                             | 17  |
| 4.3.3 AC 出力電源ケーブルの取り付け                            | 18  |
| 4.3.4 CTまたはメーター接続................................ | 20  |
| 4.4 通信ケーブルの取り付け                                   | 21  |
| 4.5 アースケーブルの取り付け                                  | 22  |

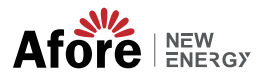

| 5. 萨坦品作                                         | ~~ |
|-------------------------------------------------|----|
|                                                 | 23 |
| 5.1 監視ハイル                                       | 23 |
| 5.2 監視メニュー                                      | 24 |
| 5.3 インバータ設定...............................      | 24 |
| 5.3.1 時刻と日付.................................    | 25 |
| 5.3.2 保護 ...................................    | 25 |
| 5.3.3 リチウムバッテリー                                 | 26 |
| 5.3.4 PV モード                                    | 26 |
| 5.3.5 鉛酸バッテリ................................    | 27 |
| 5.3.6 エネルギーマネジメントシステム (EMS パラメータ)               | 27 |
| 5.3.7 時限...................................     | 28 |
| 5.3.8 AC 充電.................................... | 29 |
| 5.3.9 強制充電.................................     | 29 |
| 5.3.10 強制放電.................................    | 30 |
| 5.3.11 保護パラメータ................................  | 31 |
| 5.3.12 並列のマルチマシン                                | 32 |
| 5.3.13 ディーゼル発電機の設定 (Diese1 Gen Param)           | 32 |
|                                                 | 02 |
| 6. 電源のオン/オフ                                     | 33 |
| 6.1 電源オン                                        | 34 |
| 6.2 電源オフ                                        | 34 |
| 6.3 再起動                                         | 3/ |
|                                                 | 54 |
| 7. 保守&故障復帰                                      | 34 |
| 71定期保守                                          | 3/ |
| 7 2 故障復帰                                        | 24 |
|                                                 | 54 |
| 8. 技術仕様                                         | 45 |

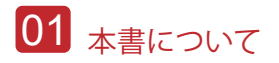

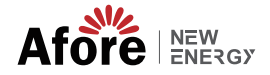

## 1.本書について

### 1.1 有効期間

このマニュアルでは、主に製品情報、インストール、操作、メンテナンス、トラブルシ ューティングのガイドラインについて説明します。そして、このマニュアルは前述の 単 相ハイブリッド インバータに適用されます

AF9.9K-T

緊急時に備えて、このマニュアルを常に利用できるようにしてください。

#### 1.2 ユーザー

このマニュアルは、資格のある担当者向けです。このマニュアルに記載されているタスク は、資格のある担当者のみが実行する必要があります。

## 2. 安全と記号

## 2.1 安全措置

1.インバータに関するすべての作業は、有資格の電気技術者が行う必要があります。

2.PV パネルとインバーターはアースに接続する必要があります。

3.DC 電源とAC 電源の両方を取り外してから5分間は、インバータカバーを触れない でください。

4.動作中はインバータエンクロージャに触れず、高温の影響を受ける可能性のある材料に近づけないでください。

5.使用済みのデバイスおよび関連する付属品は、適用される規制に従って廃棄してくだ さい。

6.インバーターは上向きにして、慎重に取り扱ってください。防水に注意。

7.インバーターを水、雨、雪、水しぶきに直接さらさないでください。代替用途、インバー ターの変更はお勧めしません。インバータが改ざんされた場合、または設置が関連する 設置手順に従っていない場合、保証は無効になる可能性があります。

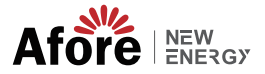

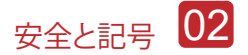

## 2.2 マークの表記

インバータは、関連する安全基準に厳密に準拠しています。設置、操作、および保 守は、すべての指示と注意を読み、それに従ってください。

A

感電の危険 インバータには致命的なDCおよびAC電源が含まれています。インバー ターのすべての作業は、資格のある担当者のみが行う必要があります。

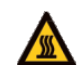

やけどに対する警告 インバータのハウジングは、高電力動作時に不快な高温の60°C(140°F)に達する 可能性があります。操作中はインバータエン

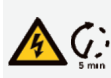

放電遅延 インバータのカバーは、直流電源、交流電源とも切り離してから5分間は 開けないでください。

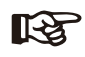

特記事項 すべての説明をよく読みます。これらの説明、警告、予防策を守らないと、 設備の故障や破損を招く可能性があります。

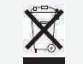

本設備を一般生活ごみと一緒に処理しないでください。

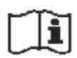

修理前にマニュアルを参照してください。

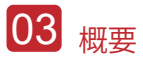

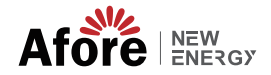

## 3. 概要

## 3.1 基本的な指示

Afoe三相ハイブリッドインバーターは、住宅所有者のエネルギー独立性を高める ように設計されています。エネルギー管理は、使用時間と需要料金の構造に基づ いており、グリッドから購入するエネルギーの量を大幅に削減し、自家消費を最 適化します。

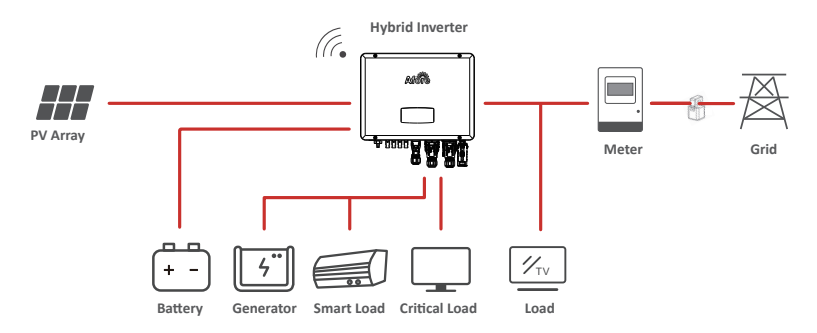

## 3.2 動作モード

### 3.2.1 自家消費モード

自己使用モードは、固定価格買取制度が低く、電気料金が高い地域向けです。PVシ ステムによって生成されたエネルギーは、自家消費のニーズを最適化するために 使用されます。余剰エネルギーはバッテリーの再充電に使用され、残りの余剰電力 はグリッドに売電します。

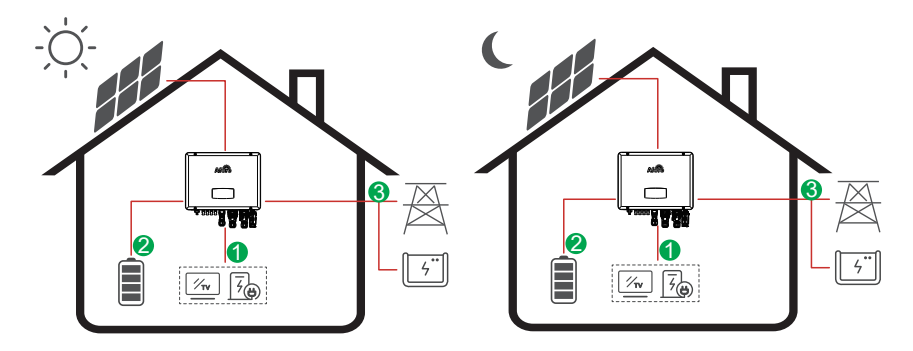

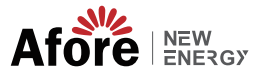

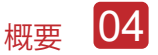

電力の流れ:  $PV \rightarrow Load \rightarrow Battery \rightarrow Grid$ 

### 注:詳細設定

P Feedメニューで0 Wを選択すると、インバータは電力網にゼロ電力を出力します。

P Feedメニューでxx Wを選択すると、インバータは電力網にカスタム電力を出力します。

### 3.2.2 時間モード

時間モードは、特にピーク使用期間に、電力会社の需要を減らすために自分の役割 を果たした顧客に報酬を与えるように設計されています。太陽光からの電力のほと んどをオフ、ピーク時に使用すると、毎月の請求額を大幅に削減できます。

#### A. 料金設定

PV充電モード

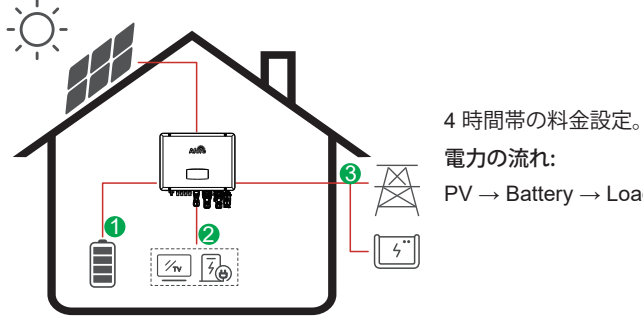

 $\mathsf{PV} \to \mathsf{Battery} \to \mathsf{Load} \to \mathsf{Grid}$ 

AC Charge Mode

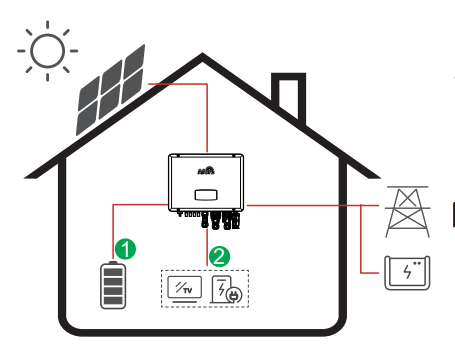

4時間帯の料金設定。 電力の流れ: PV and Grid  $\rightarrow$  Battery  $\rightarrow$  Load

備考: 3 AC充電を選択後、 PVに十分な電力がない場合、 ACもバッテリーを充電します。

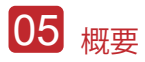

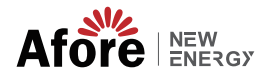

B.放電

4放電期間設定

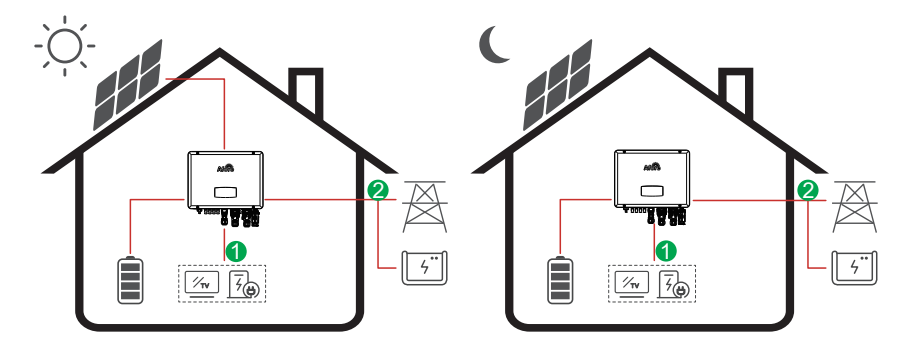

電力の流れ: Battery and PV  $\rightarrow$  Load  $\rightarrow$  Grid

#### C. 放電禁止

4期間の放電設定では、バッテリーが最初に充電されます。

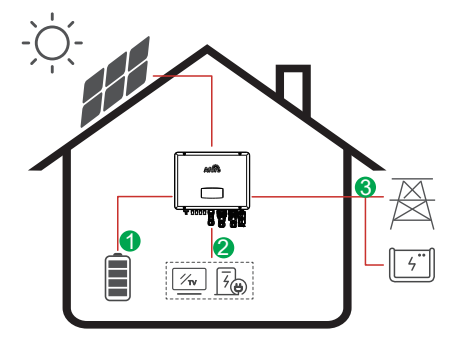

電力の流れ:

 $\mathsf{PV} \to \mathsf{Battery} \to \mathsf{Load} \to \mathsf{Grid}$ 

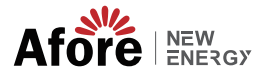

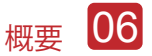

3.2.3 経済モード

経済モードは、固定価格買取制度が高い地域に適しています。

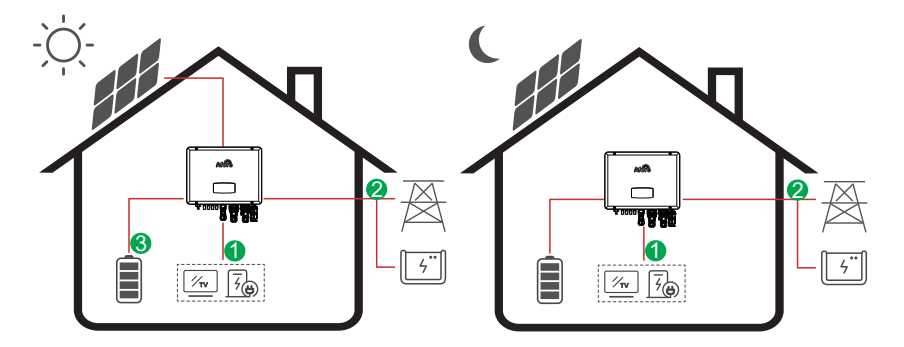

電力の流れ:  $PV \rightarrow Load \rightarrow Grid \rightarrow Battery$ 

3.2.4 バックアップモード

グリッドに障害が発生すると、システムは自動的にバックアップモードに切り替えます。バックアップ負荷は、PVとバッテリエネルギーの両方で供給できます。

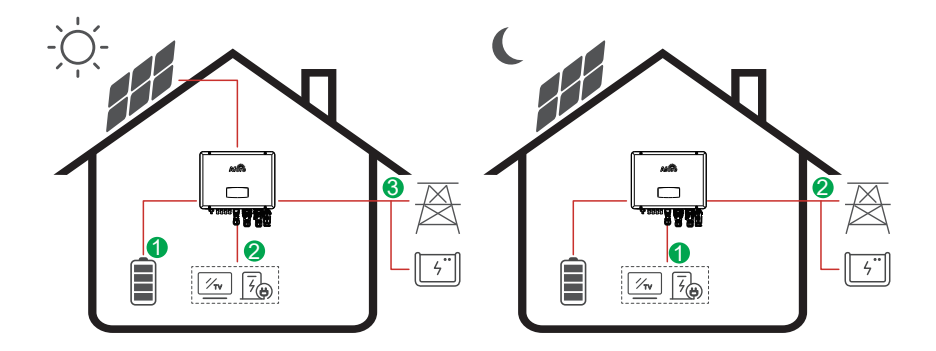

電力の流れ: PV  $\rightarrow$  Battery  $\rightarrow$  Load $\rightarrow$  Grid

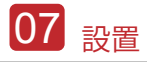

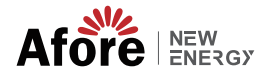

## 4.設置

4.1 設置前チェック

4.1.1 外側の梱包材のチェック

開梱

インバータを受け取ったら、梱包およびすべてのコンポーネントに欠品や損傷がないことを確認してください。 破損や部品の欠品がある場合は、販売店に直接ご連絡ください。

パッケージーリスト

パッケージを開けて、以下のパッキングリストを確認してください。

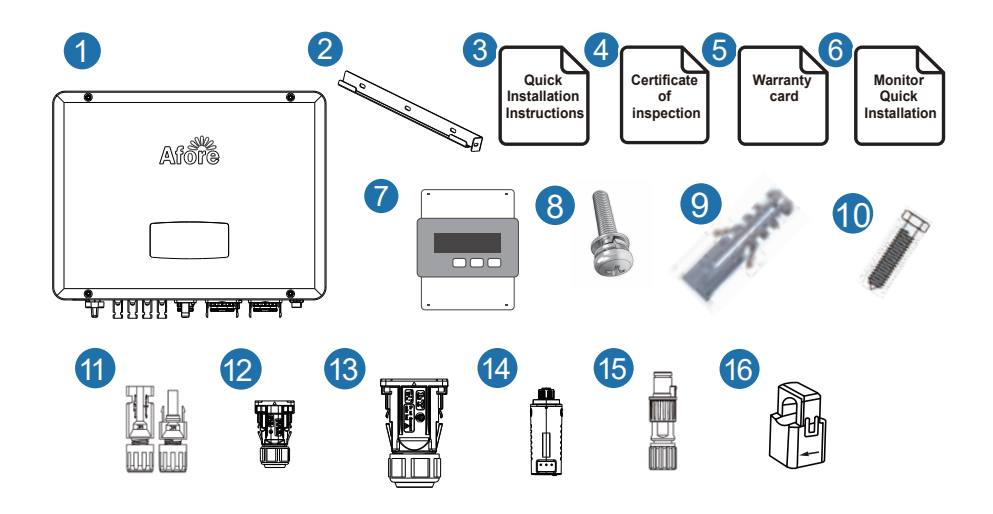

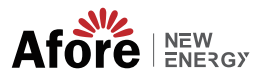

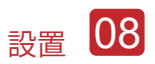

| No. | 数量 | 項目               | No. | 数量 | 項目             |
|-----|----|------------------|-----|----|----------------|
| 1   | 1  | ハイブリッドインバータ      | 9   | 1  | 拡張チューブ         |
| 2   | 1  | 壁取り付けブラケット       | 10  | 1  | バケットネジ         |
| 3   | 1  | 簡単な設置手順          | 11  | 2  | バッテリー端子        |
| 4   | 1  | 検査証明書            | 12  | 8  | PV 端末          |
| 5   | 1  | 保証書              | 13  | 2  | バッテリー端子        |
| 6   | 1  | モニタリング設定手順       | 14  | 1  | モニターモジュール      |
| 7   | 4  | スマートメーター (オプション) | 15  | 2  | ゼロインジェクションコネクタ |
| 8   | 1  | セキュリティスクリュー      | 16  | 3  | CT (オプション)     |

## 4.1.2 外観と仕様

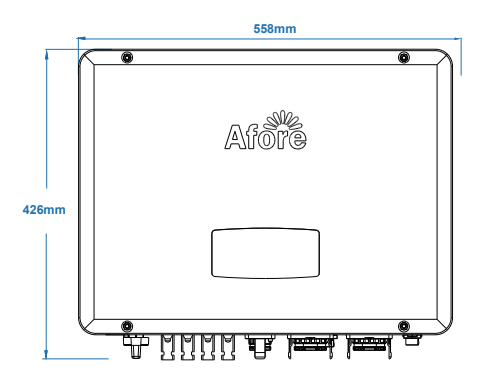

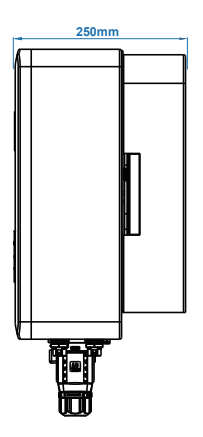

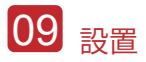

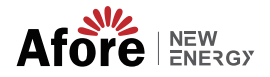

インバータ端子

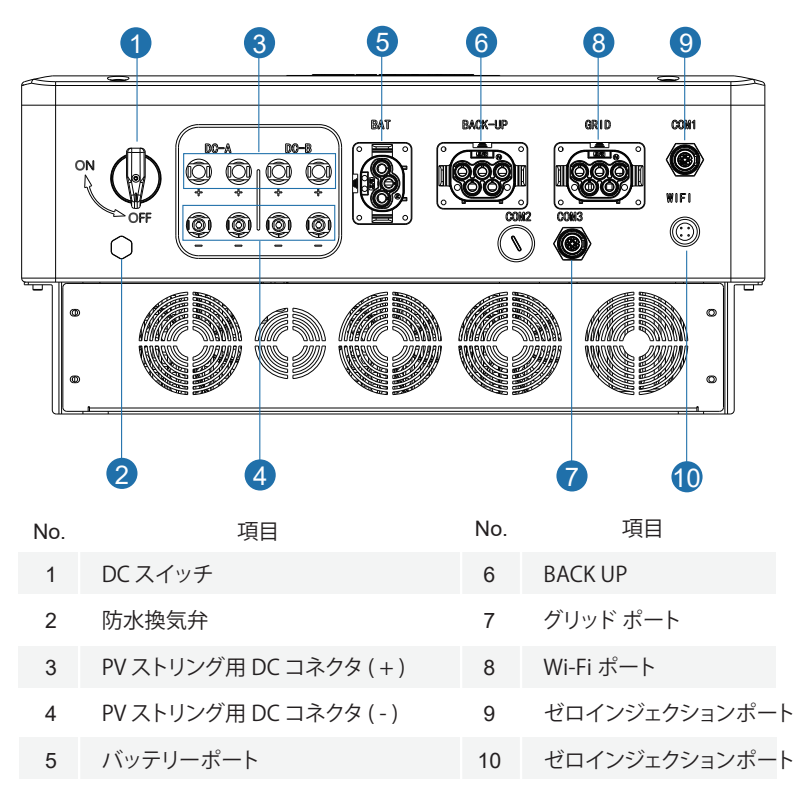

#### 4.1.3 設置場所の決定

・インバーターは、屋内および屋外設置用に設計されています (IP65)。インバーターの安全性、性能、および寿命を向上させるために、次の規則に基づいて慎重に取り付け場所を選択してください。

・インバータは、インバータの重量と寸法に適した、可燃性または腐食性の物質から 離れた固い表面に設置する必要があります。

・周囲温度は -25°C ~ 60°C (-13 °F ~140°F)。

インバータの設置は、シェルターの下で保護する必要があります。インバータを直射日光、水、雨、雪、スプレー雷などにさらさないでください

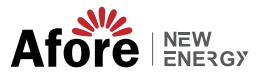

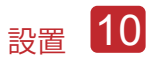

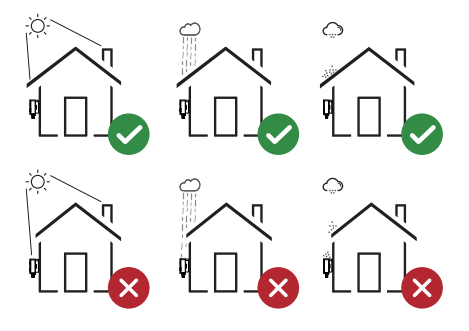

•インバータは、壁に垂直に設置するか、傾斜角度を制限して平面に寄りかかる必要 があります。下の写真を参照してください。

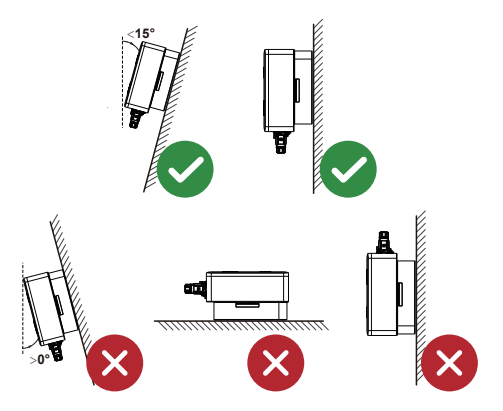

•インバーターの周囲に十分なスペースを残し、インバーター、接続ポイント、メンテ ナンスに簡単にアクセスできます。

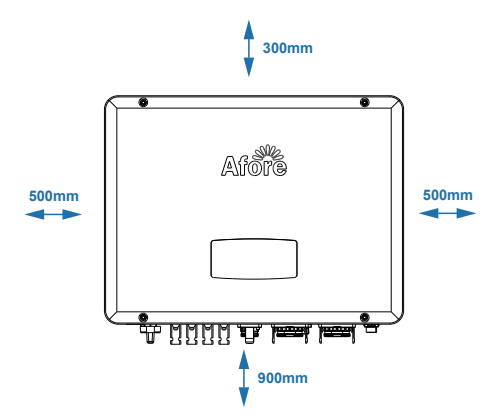

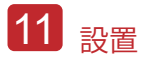

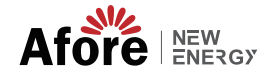

## 4.2 取り付け手順

Step 1

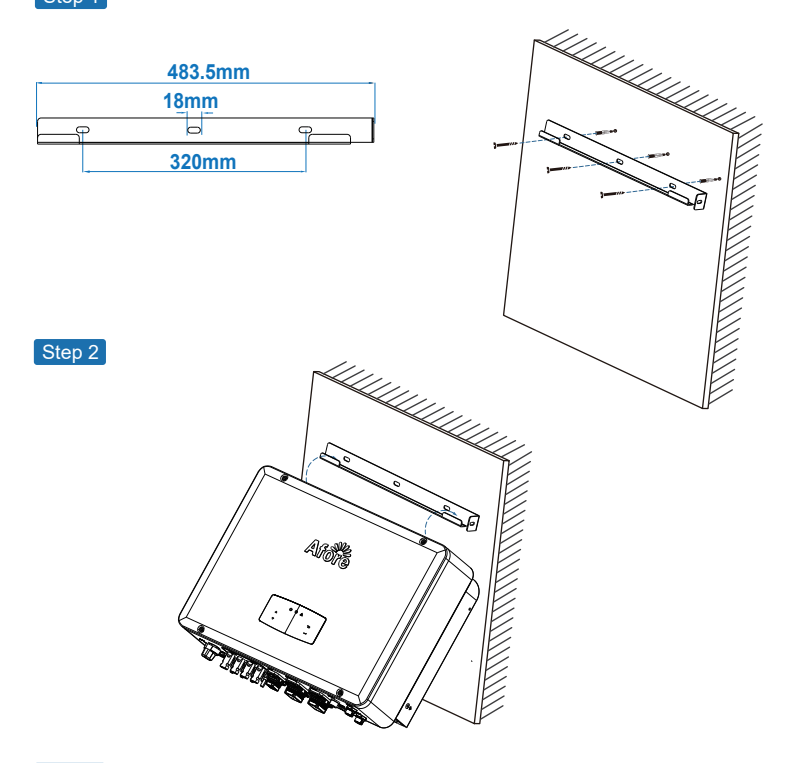

Step 3

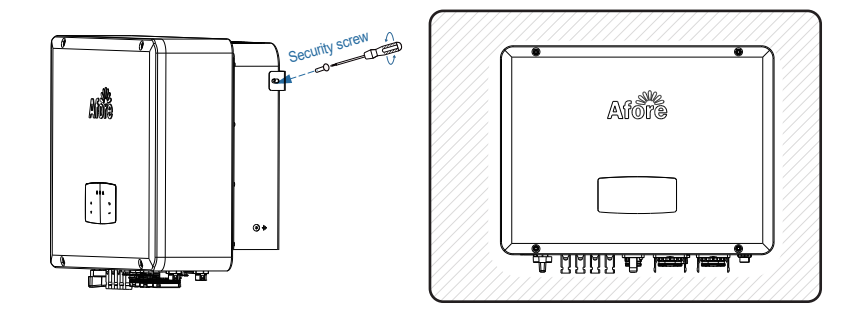

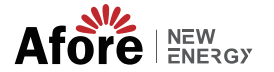

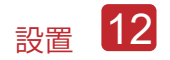

## 4.3 電気接続

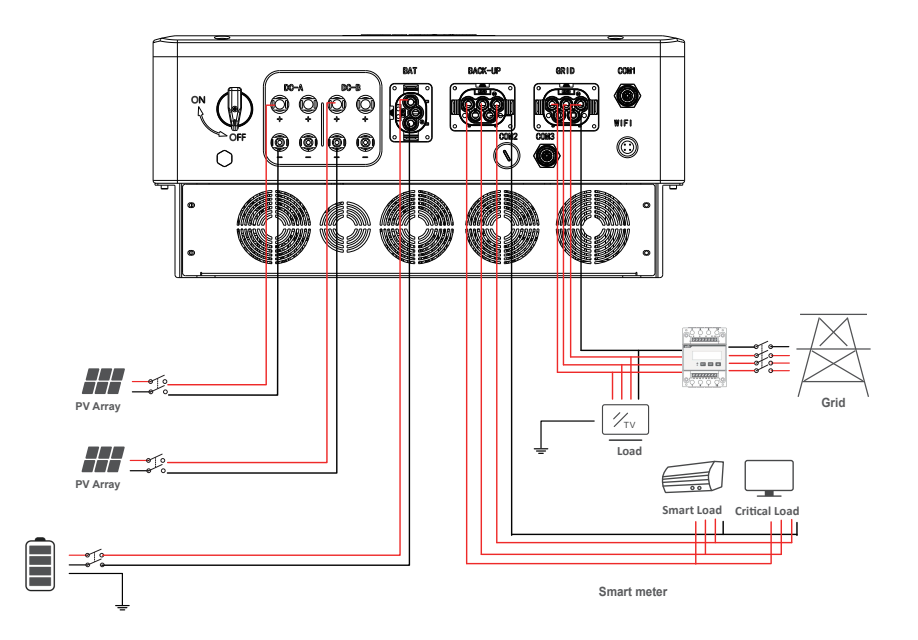

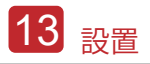

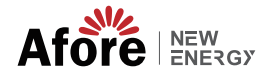

## 4.3.1 DC 入力ケーブルの接続

•三相ハイブリッドインバーターには、1 つまたは 2 つの MPPT チャネルがあり、1 つまたは 2 つの PV パネルのストリングと接続できます。 PV パネルとストリングを インバータに接続する前に、以下の要件が満たされていることを確認してください。

•PV ストリングの開回路電圧と短絡電流は、インバータの妥当な範囲を超えてはなりません。

•PV ストリングとグランド間の絶縁抵抗は 300 kΩ を超える必要があります。

•PV ストリングの極性が正しい。

•付属の DC プラグを使用してください。

・避雷器は、PV ストリングとインバーターの間に装備する必要があります。

・配線の際は、PV(DC)スイッチをすべて外してください。

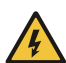

警告: 直流側には致命的な高電圧が発生する場合がありますので、接続の際は 電気保安を遵守してください。 インバータに接続されているケーブルの極性が正しいことを確認してくだ さい。そうしないと、インバータが損傷する可能性があります。

Step 1

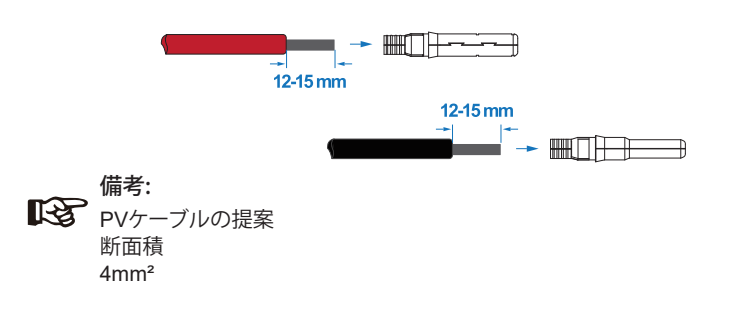

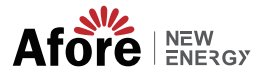

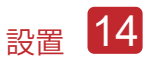

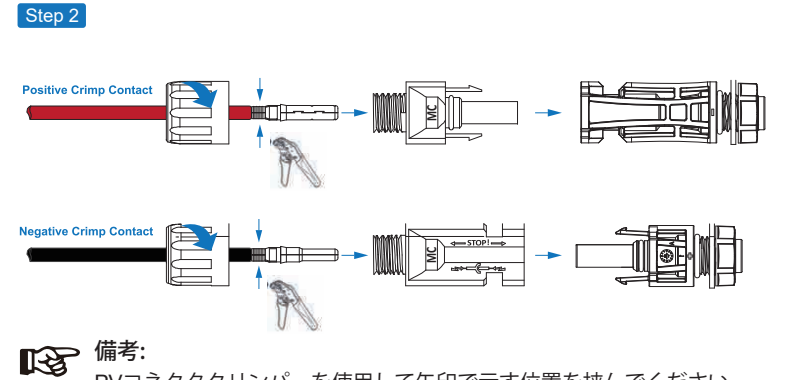

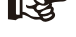

PVコネクタクリンパーを使用して矢印で示す位置を挟んでください。

#### 備考: 12

コネクタアセンブリが正しい場合、クリック音が聞こえます。

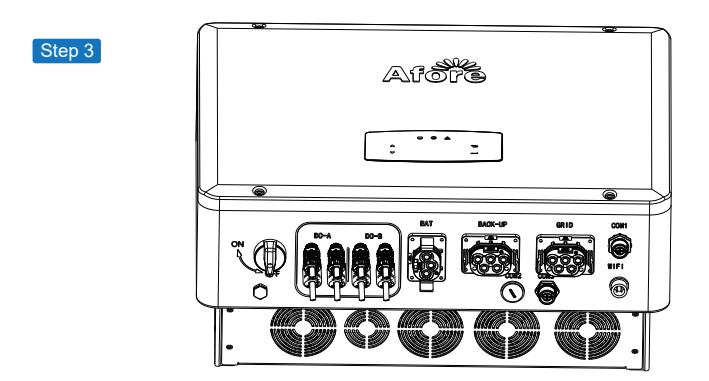

## 4.3.2 バッテリーの接続

三相のハイブリッドインバータは、リチウム電池に対応しています。鉛酸バッ テリーまたは他のブランドのバッテリーについては、地元の販売代理店または Afore に技術サポートをご確認ください。

備考: 13 バッテリーの種類とメーカーを設定します。第5.3章を参照してく ださい。 インバーターとバッテリーの間にはBMS(Battery Management System)通信が必要です。

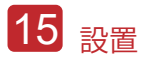

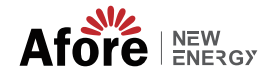

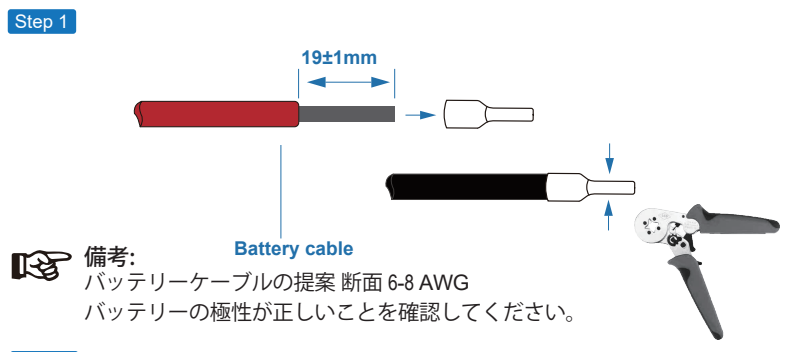

Step 2

圧着したバッテリーハーネスを防水コネクターとカバーに通します。

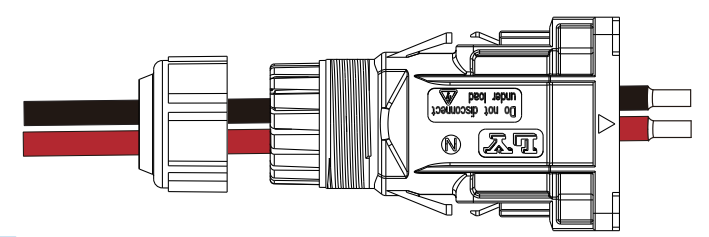

Step 3

「+」と「-」の極性に従ってワイヤーハーネスを端子に挿入し、絶縁された端子、を端子と平行にします。圧着ネジのトルクは2.0±0.1N.mです。

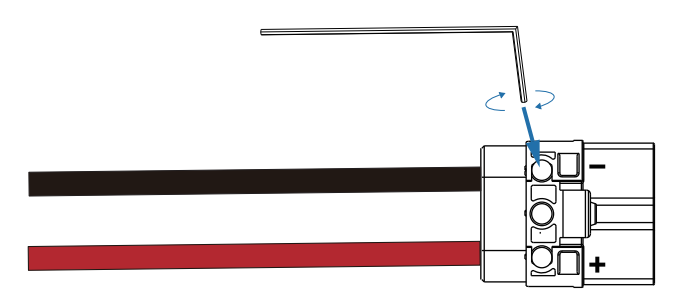

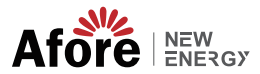

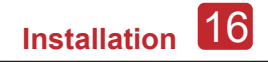

#### Step 4

コネクタの組み付けが正しい場合、「カチッ」という音がします。

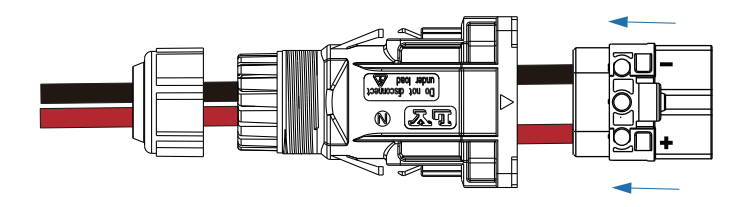

Step 5

オープン エンド レンチを使用して、防水ロックを締めます。

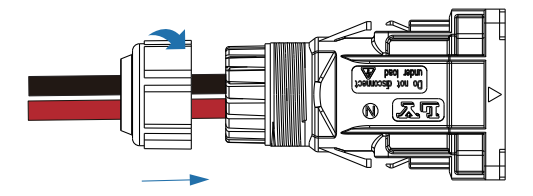

Step 6

バッテリコネクタをインバータに挿入し、「カチッ」と音がしたら、バッテリの接続が完了です。

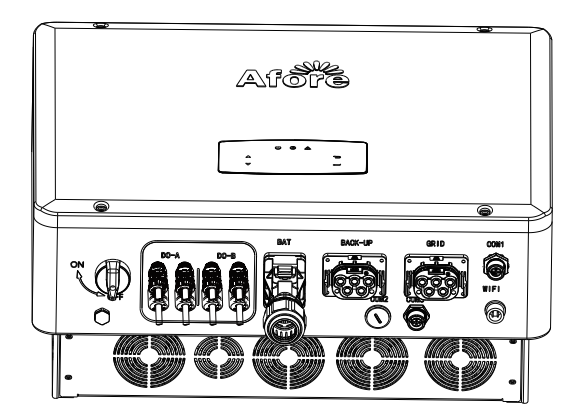

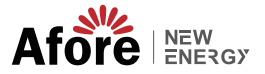

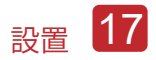

## 4.3.2.1 BAT-CAN/RS485

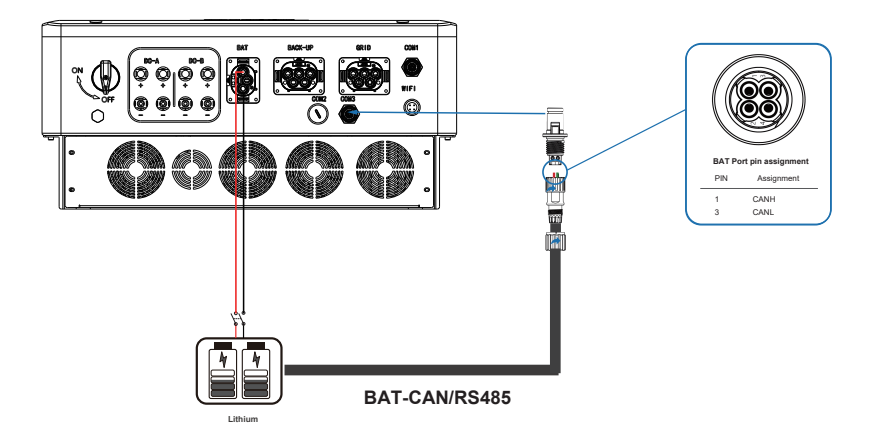

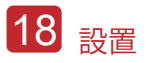

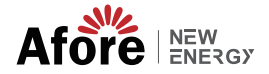

## 4.3.3 AC 出力電源ケーブルの取り付け

AC 端子には、「GRID」と「EPS」、負荷用の GRID、非常負荷用の EPS があ ります。

接続する前に、個々のインバータと AC 入力電源の間に別の AC ブレーカーが必要です。これにより、メンテナンス中にインバータが確実に切断され、AC 入力の電流から完全に保護されます。

必要に応じてオングリッド接続をグリッドから分離するには、追加の AC ブレー カーが必要です。 以下は、オングリッド AC ブレーカーの要件です。

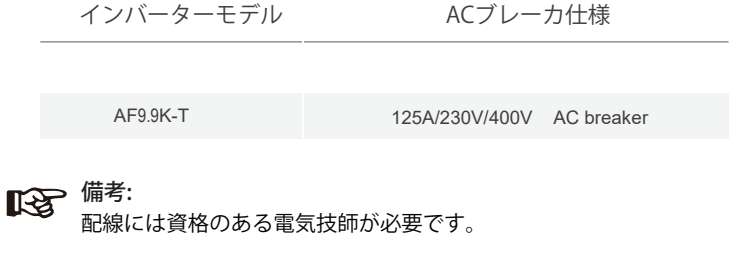

| Model | Wire Size | Cable $(mm^2)$ | Torque value |
|-------|-----------|----------------|--------------|
| 9.9kW | 8AWG      | 10             | 1.2N·m       |

#### AC 接続の手順に従ってください

・ DCプロテクタまたはブレーカを先に接続してから接続してください。

 絶縁スリーブを長さ 11mm (0.5インチ)取り外し、ボルトを外し、端子ブロックに 示されている極性に従ってAC 入力ワイヤを挿入し、端子ネジを締めます。

Step 1

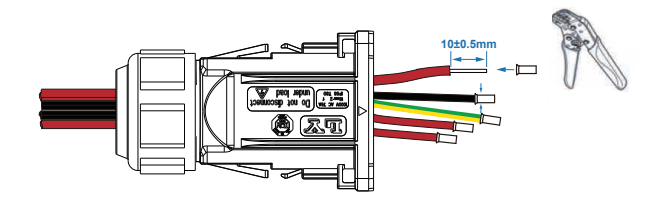

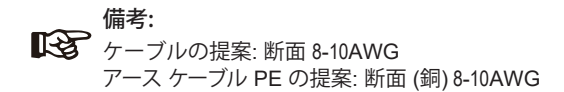

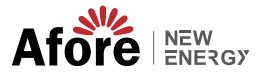

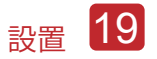

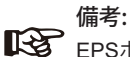

EPSポートに接続する最大電力負荷は、インバーターのEPS最大出力電力 範囲を超えてはなりません。

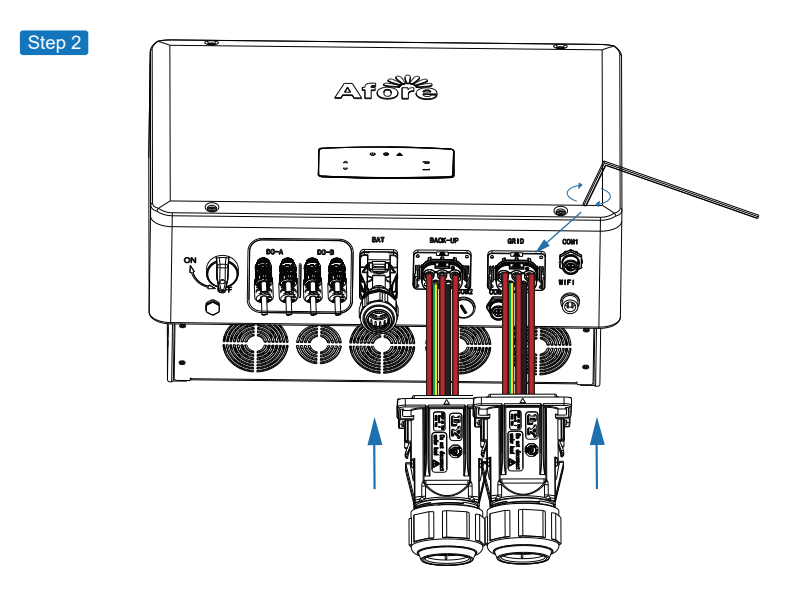

Step 3

コネクタをインバータに挿入し、「カチッ」と音がしたら接続完了です。

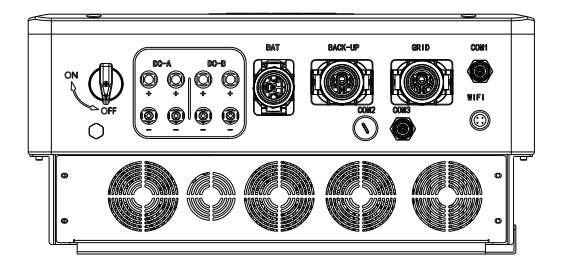

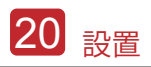

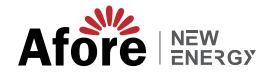

## 4.3.4 CTまたはメーター接続

メーターと電流センサー(以下略して CT)は、ローカル負荷とグリッドの現在の電力 方向を検出するために使用されます。検出データに基づいて、インバータの出力制 御機能が動作します。

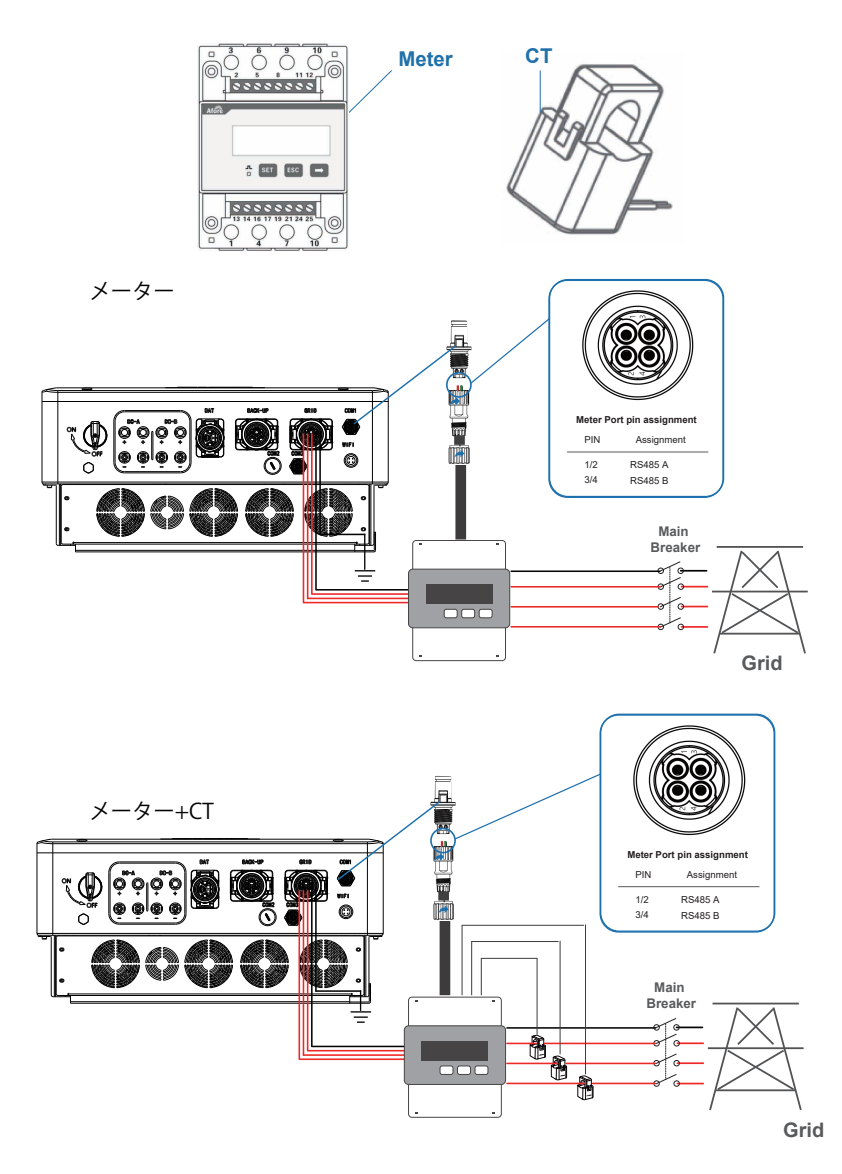

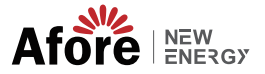

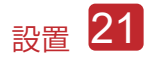

## 4.4 通信ケーブルの取り付け

監視モジュールは、データをクラウド サーバーに送信できます。データはPC、タブレットとスマートフォンで表示します。

WIFI / イーサネット / GPRS / RS485 通信の設定

WIFI / イーサネット / GPRS / 通信の設定に適用されます。詳細な手順については、「通信設定手順」を参照してください。

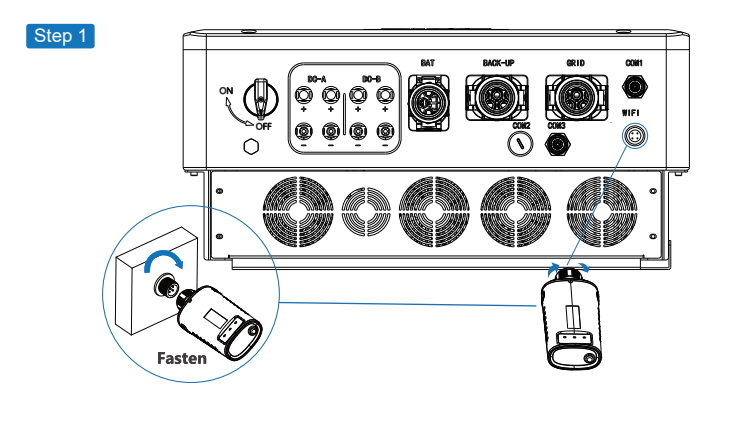

Step 2

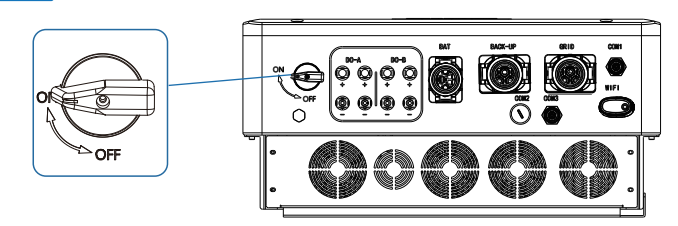

DC スイッチとAC 回路ブレーカーをオンにし、監視モジュールの LED インジケー ターが点滅して、監視モジュールが正常に接続されたことを示すまで待ちます。

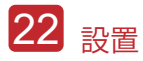

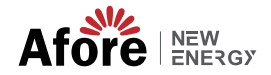

## 4.5 アースケーブルの取り付け

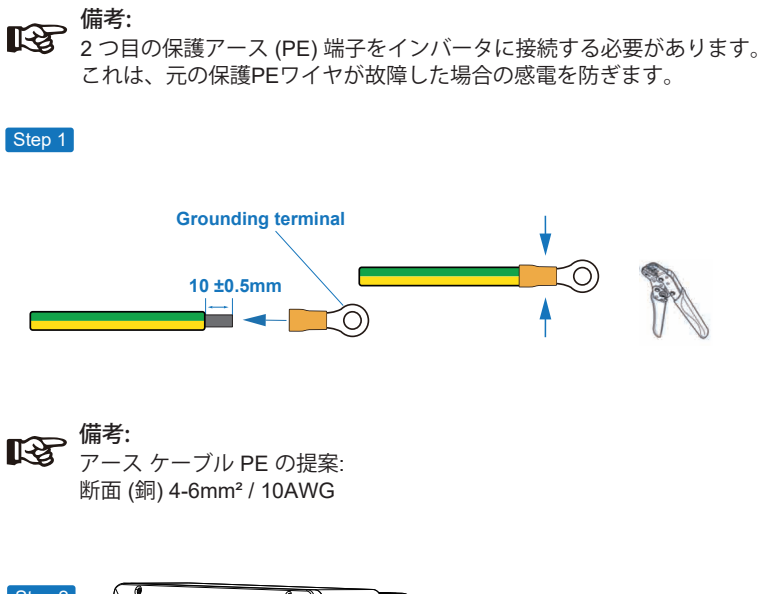

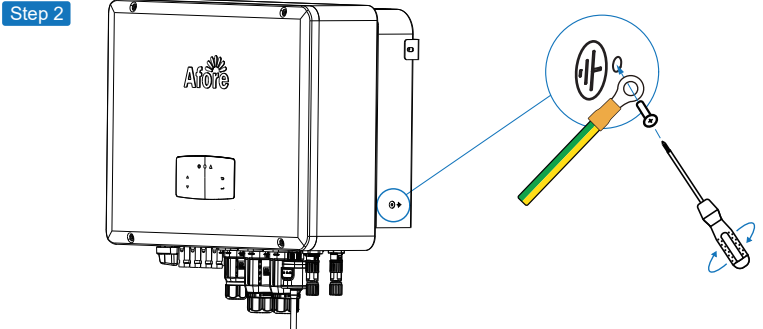

接地ネジを機械ハウジングの接地接続に固定します。

備考: インバーターとソーラーパネルフレームのアースケーブルが別々であることを確認してください。

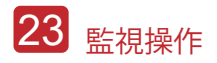

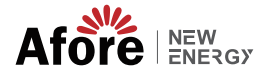

# 5.監視操作

5.1 監視パネル

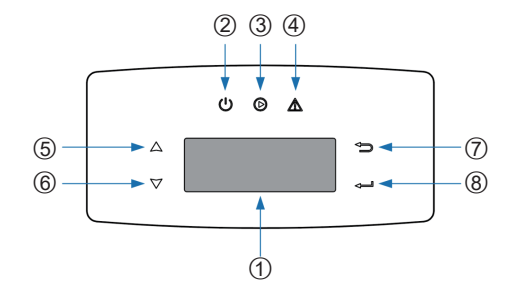

| No. | 項目               | No. | 項目           |
|-----|------------------|-----|--------------|
| 1   | 液晶ディスプレイ         | 5   | 上タッチボタン      |
| 2   | 電源 LED インジケータ    | 6   | DOWN タッチボタン  |
| 3   | グリッド LED インジケータ  | 7   | 戻る タッチボタン    |
| 4   | FAULT LED インジケータ | 8   | ENTER タッチボタン |

## **ゆう 備考:** UP/DOWNボタンを押し続けると素早く回転できます。

| 符号    | 電源  | カラー | 説明                  |
|-------|-----|-----|---------------------|
| POWER | ON  | 緑   | インバーター待機中           |
|       | OFF |     | インバーターの電源がオフになっています |
| GRID  | ON  | 緑   | インバーターが給電中          |
|       | OFF |     | インバーターが給電していない      |
| FAULT | ON  | 赤   | 障害発生                |
|       | OFF |     | 障害がありません            |

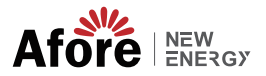

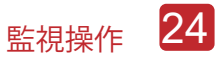

### 5.2 監視メニュー

三相 ハイブリッド インバータには操作がLCDであり、LCD のメニューは次のよう に表示できます:

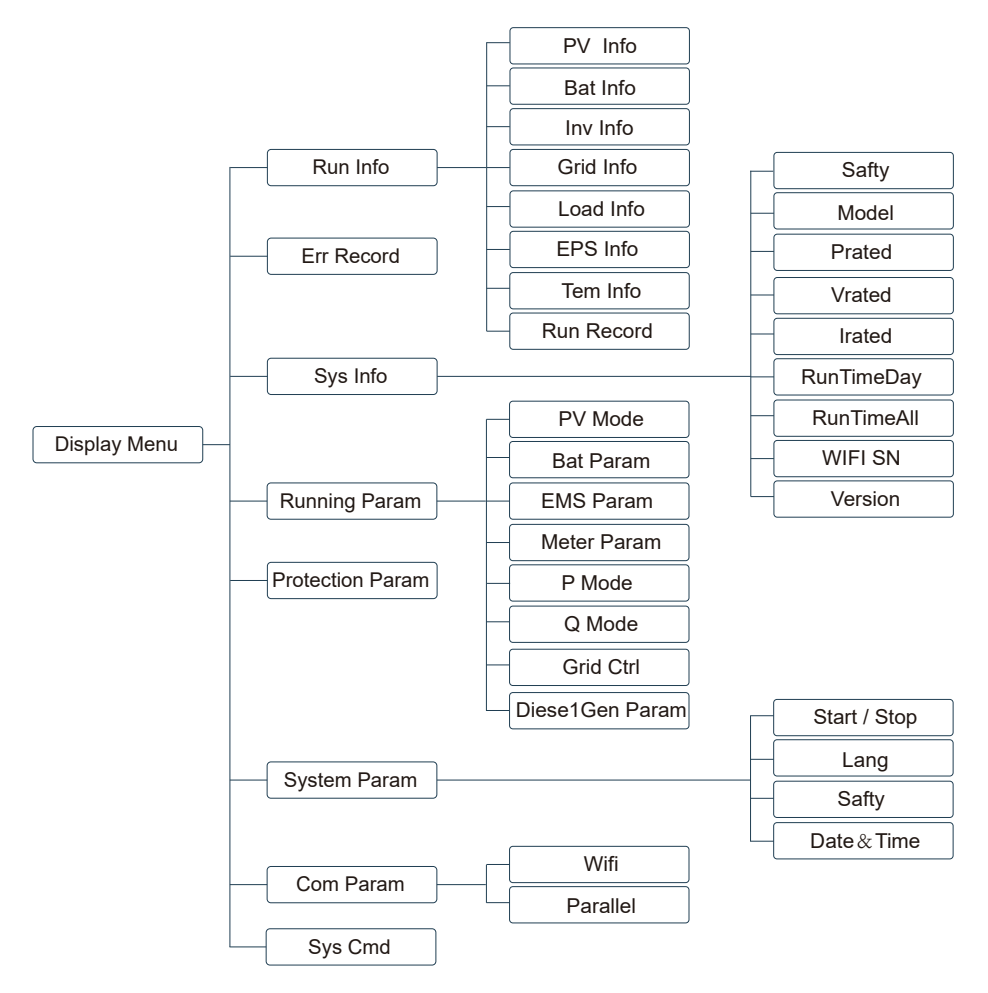

## 5.3 インバータ設定

ハイブリッドインバーター用のセッティングです。 ご不明な点がございました ら、詳細については販売代理店にお問い合わせください。

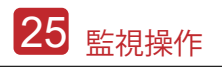

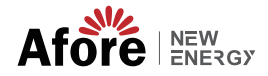

5.3.1 時刻と日付

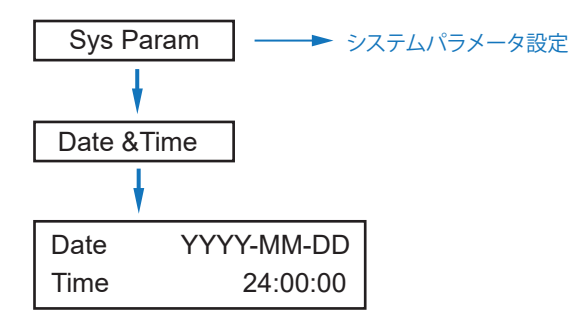

5.3.2 保護

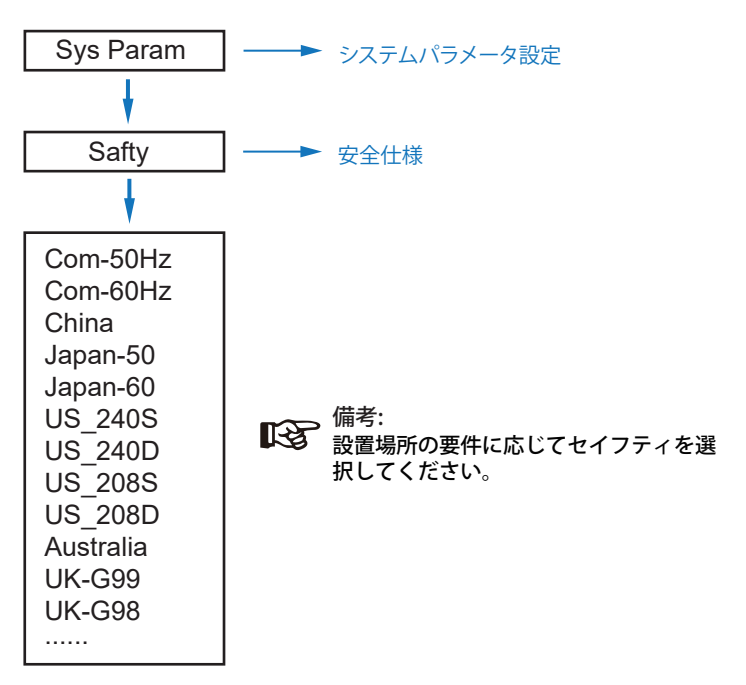

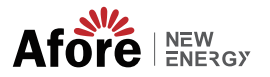

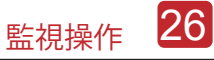

5.3.3 リチウムバッテリー

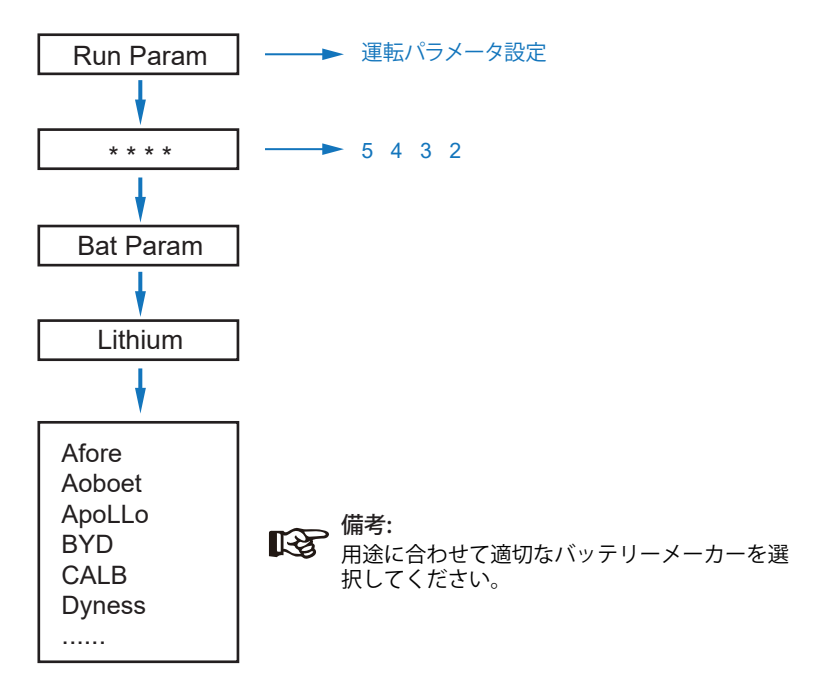

5.3.4 PVモード

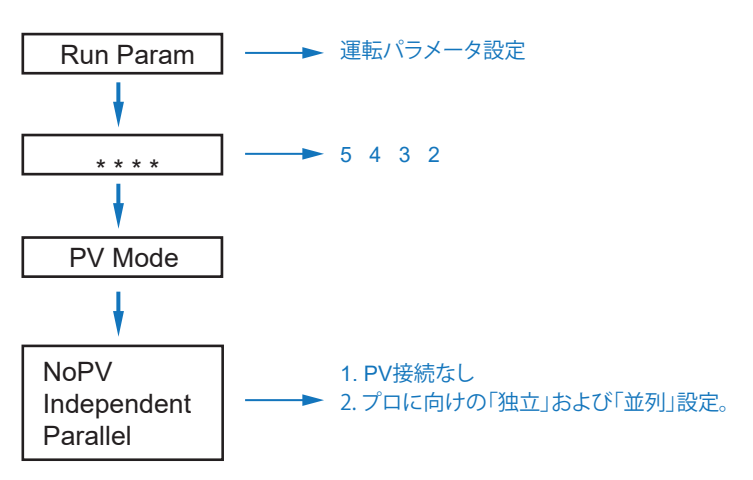

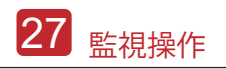

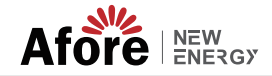

5.3.5 鉛酸バッテリー

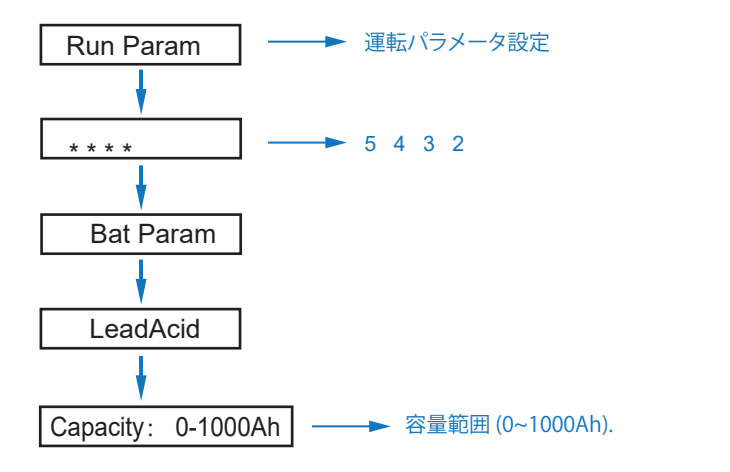

5.3.6 エネルギーマネジメントシステム (EMS パラメータ)

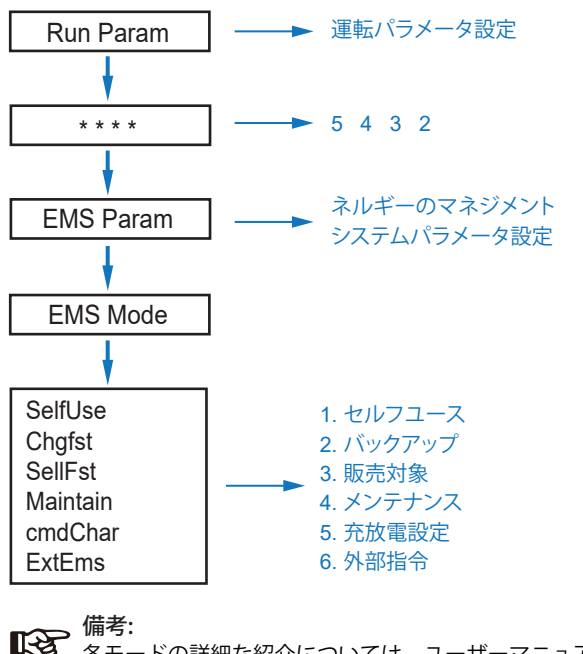

**備考:** 各モードの詳細な紹介については、ユーザーマニュアルの第 3.2 章 を参照してください。

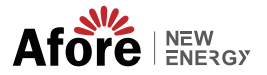

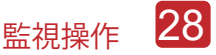

5.3.7 時限

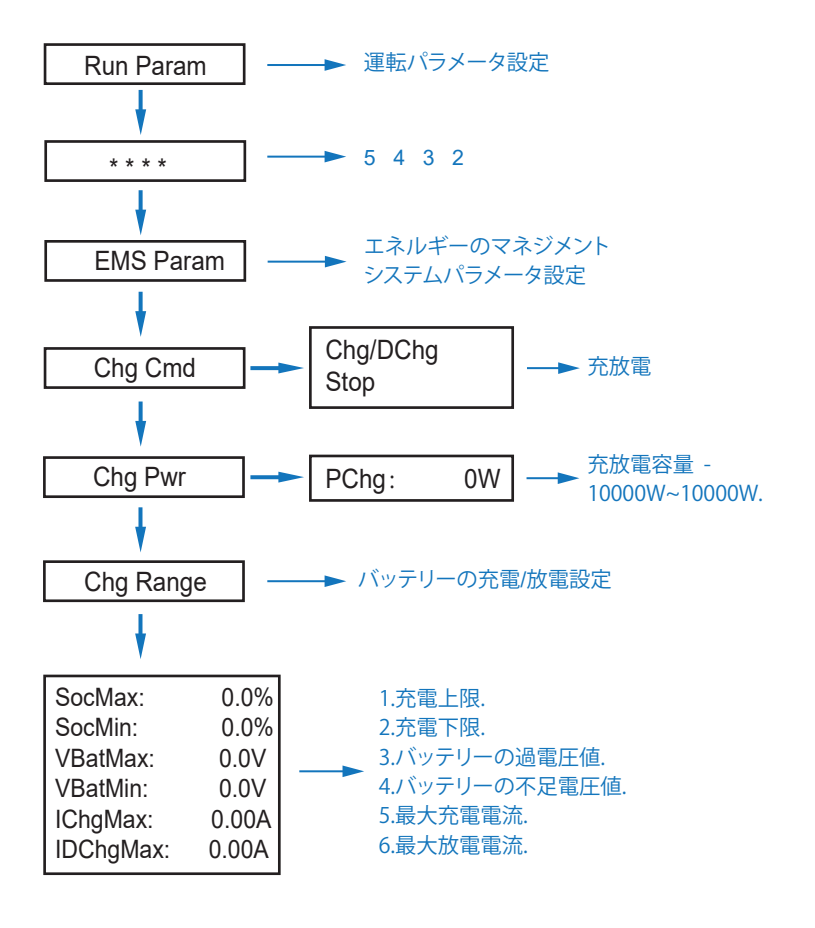

タイミング充電と放電は、「Chg Cmd」、「Chg Pwr」、 「Chg Range」の3つの設定を完了する必要があります。 そうしないと正常に動作しません。

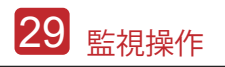

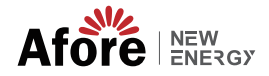

## 5.3.8 AC Charging

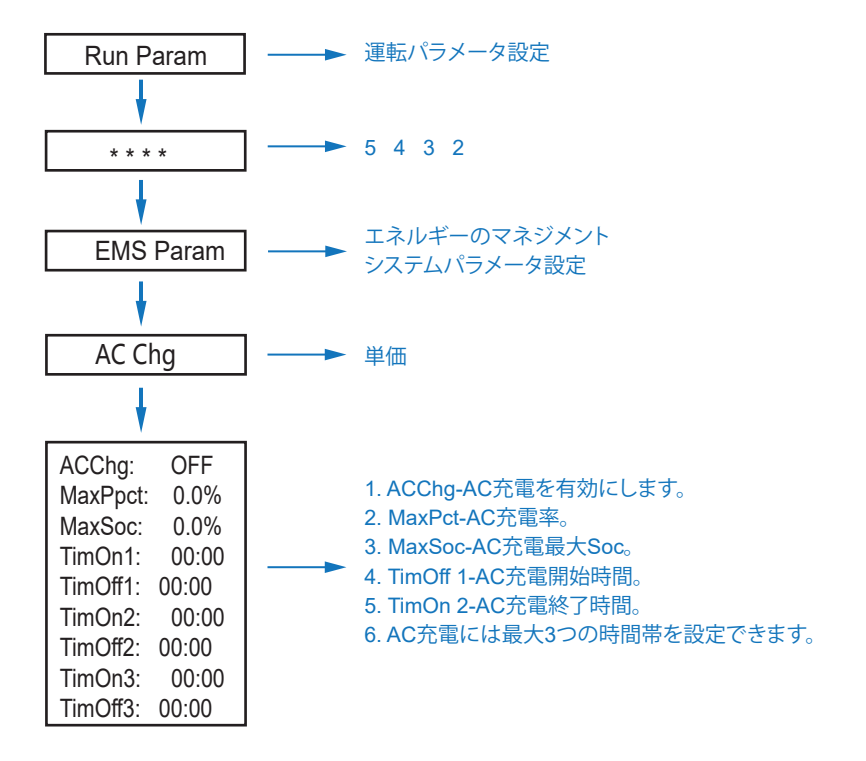

#### 5.3.9 強制充電

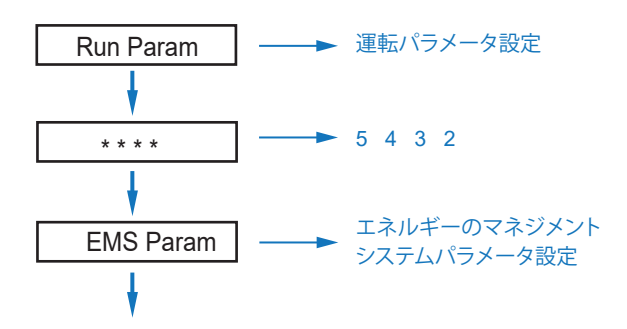

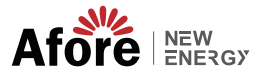

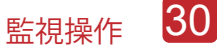

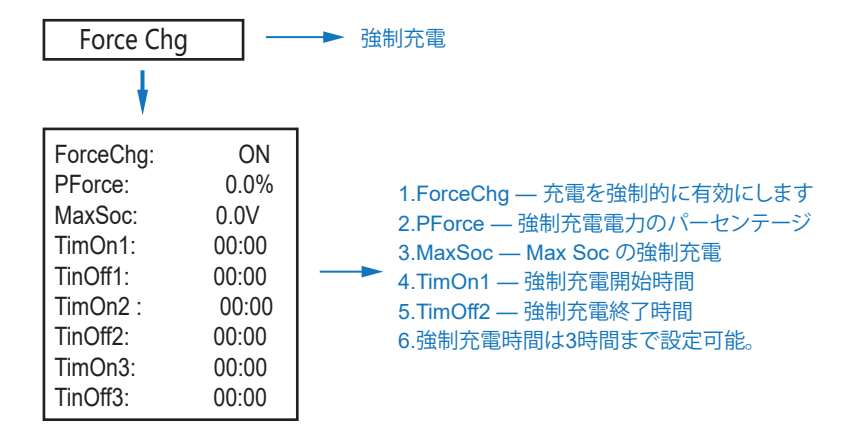

### 5.3.10 強制放電

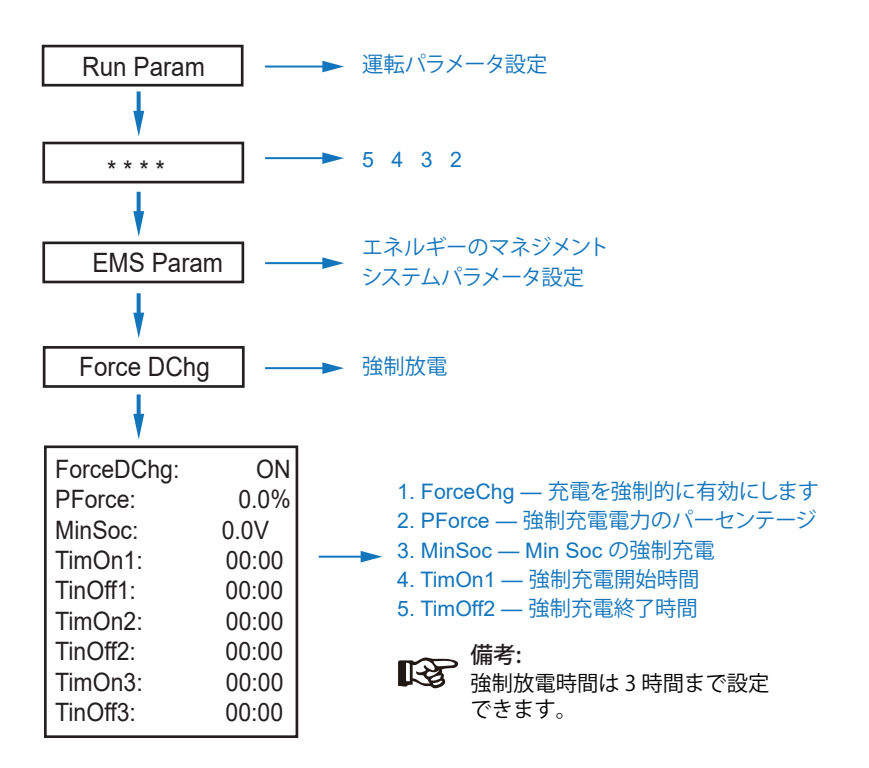

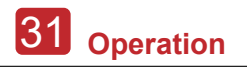

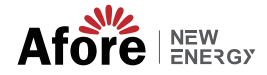

5.3.11 保護パラメータ

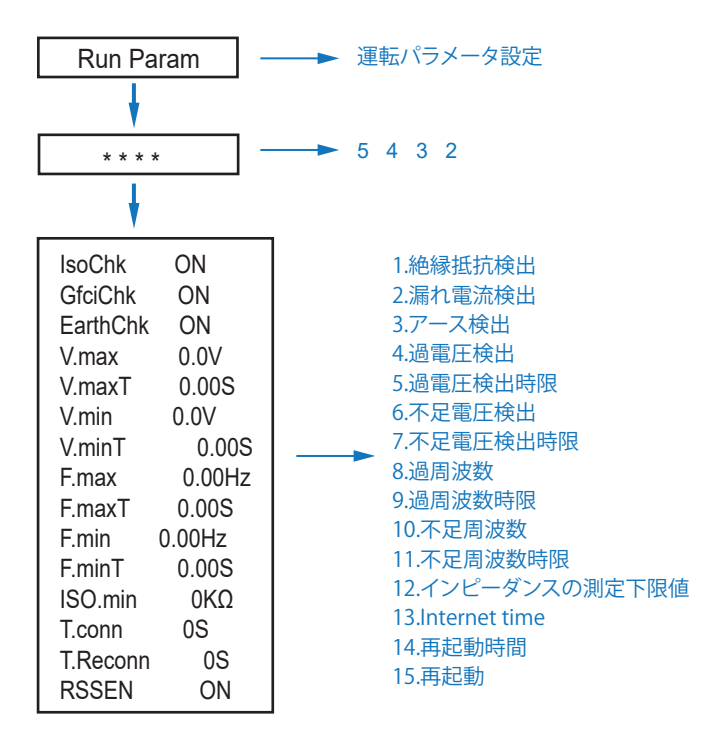

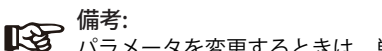

パラメータを変更するときは、単位に注意する必要があります。

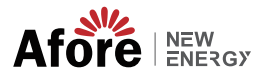

## 5.3.12 並列のマルチマシン

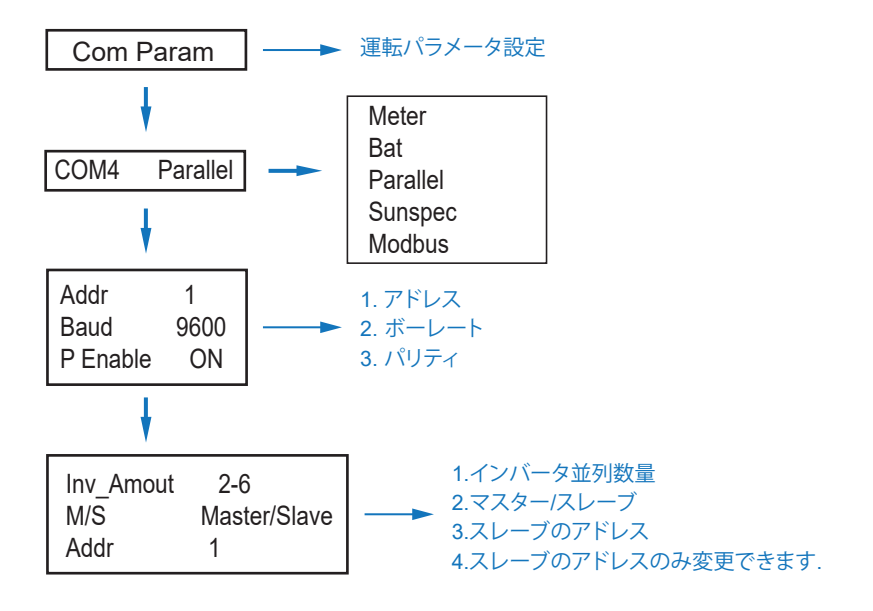

## 5.3.13 ディーゼル発電機の設定 (Diese1 Gen Param)

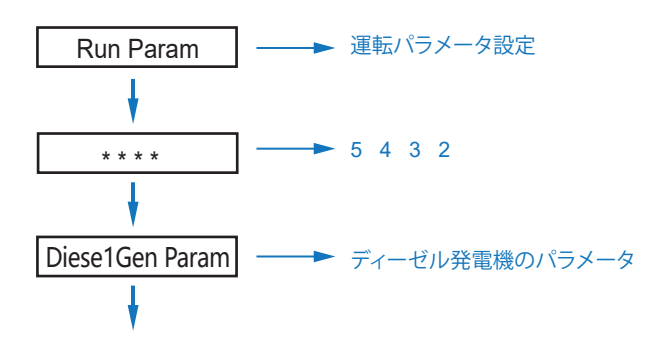

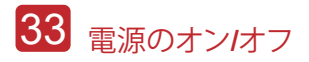

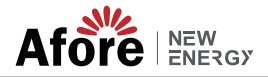

| Diese1Gen Ger | nEn ON | 1. Diese1Gen GenEn — ディーゼル発電機の有効化。                       |
|---------------|--------|----------------------------------------------------------|
| TimeCtr1Em    | ON     | 2. TimeCtr1Em — TimeCtr1Em — 時間制御の有効化。                   |
| TimeDelay     | 0S     | 3. TimeDelay — ディーゼル発電機の作動開始の遅延                          |
| StarSoc       | 20.0%  | 時間。                                                      |
| EndSoc        | 80.0%  | 4. StarSoc — ディーゼル発電機がバッテリーの充電を                          |
| TimOn1        | 00:00  | 開始したときのバッテリーある電力のパーセント                                   |
| TimOff1       | 00:00  | 5. EndSoc — ディーセル発電機かバッテリーの充電を<br>停止したときのバッテリーある電力のパーセント |
| TimOn2        | 00:00  | 6 TimOn1 — ディーゼル発雷機の始動時間                                 |
| TimOff2       | 00:00  | 7.TimOff1 — ディーゼル発電機のオフ時間.                               |
| TimOn3        | 00:00  |                                                          |
| TimOff3       | 00:00  |                                                          |

**ゆう** 備考: ディーゼル発電機を有効にし、時間制御を有効にする必要があります。 そうしないと、ディーゼル発電機を始動できません。

## 6. 電源のオン/オフ

- テストする前に、次の要件を確認してください。
- 第4.1.3 章に従って設置場所が適切であること。
- ・PV モジュール、バッテリー、AC 側 (グリッド側、EPS 側、Gen 側など) を含むすべ ての電線がしっかりと接続されている。
- アースラインとスマートメーター/CT ラインが接続されている。
- ハイブリッドインバーターは、必要なローカルグリッド基準に従って設定する必 要があります。
- 詳細については、Afore または代理店にお問い合わせください。

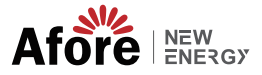

#### 6.1 電源オン

• DC スイッチをオンにします。

・LCD 点灯後、初回は 5.3 章に従ってハイブリッドインバータを設定してください。 インバータが通常モードで動作している場合、動作インジケータが点灯します (5.1章を参照)。

### 6.2 電源オフ

• DC スイッチ (ハイブリッド インバーター) とすべての余分なブレーカーをオフに します。

**味る:** ハイブリッドインバーターは5分後に再起動する必要があります。

#### 6.3 再起動

- ハイブリッドインバーターを再起動します。以下の手順に従ってください。
- インバータ Ref. をシャットダウンします。6.2章へ。
- インバータ Ref を記動します。6.1章へ。

## 7.保守&故障復帰

## 7.1 定期保守

定期的なメンテナンスが必要です。以下の手順に従ってください。

- PV 接続: 年 2 回
- •AC 接続 (グリッドと EPS): 年2回
- バッテリー接続・年2回
- アース接続: 年2回
- ヒートシンク:年に1回、乾いたタオルで拭いてください。

### 7.2 故障復帰

障害が発生すると障害メッセージが表示されます。トラブルシューティング表を確認 し、関連する解決策を見つけてください。

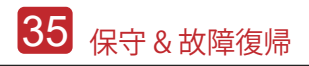

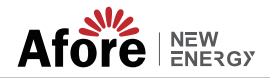

## Fault Code and Trouble Shooting

| Type of Fault | Code | Name              | Description                             | Recommend Solution                                                                                                    |                                             |
|---------------|------|-------------------|-----------------------------------------|----------------------------------------------------------------------------------------------------|---------------------------------------------|
|               | A01  | PvConnectFault    | PVコネクション種<br>類は異なります                    | <ul> <li>• PVモジュールの接続を確認してください</li> <li>• PV モードの設定を確認します 5.3 章を参照してください。</li> </ul>                                                                   |                                             |
|               | A02  | lsoFault          | PV パネル/ワイヤとアー<br>ス間の ISO チェックが異<br>常です。 | <ul> <li>太陽電池モジュールの配線を確認し、それらの配線が浸されていたり損傷を受けていたりした場合は、修正を行ってください。</li> <li>故障が継続的かつ頻繁に発生する場合は、お近くの代理店にお問い合わせください。</li> </ul>                          |                                             |
|               | A03  | PvAfciFault       | PV電流アーク放電                               | <ul> <li>太陽電池モジュールの配線やコネクタの断線、緩みを確認し、対策を実施してください。</li> <li>故障が継続的かつ頻繁に発生する場合は、お近くの代理店にお問い合わせください。</li> </ul>                                           |                                             |
|               | A04  | Pv1OverVoltFault  |                                         |                                                                                                    |                                             |
|               | A05  | Pv2OverVoltFault  |                                         |                                                                                                    |                                             |
|               | A06  | Pv3OverVoltFault  | PV 電圧 オーバー                              |                                                                                                    |                                             |
|               | A07  | Pv4OverVoltFault  |                                         |                                                                                                    |                                             |
| PV Fault      | A08  | Pv5OverVoltFault  |                                         |                                                                                                    |                                             |
|               | A09  | Pv6OverVoltFault  |                                         | It         PV 電圧 オーバー         PV 電圧 オーバー         PV 和田田 ないののである           It         PV 電圧 オーバー         PV入力電圧を下げます。           It         ・地元の販売代理店に連続 | ・PV ストリングの再構成。PV ストリン<br>グの PV枚数を減らして、インバータ |
|               | A10  | Pv7OverVoltFault  |                                         |                                                                                                    | PV人力電圧を下げます。<br>・ 地元の販売代理店に連絡することをお         |
|               | A11  | Pv8OverVoltFault  |                                         | 勧めします。<br>                                                                                                    |                                             |
|               | A12  | Pv9OverVoltFault  |                                         |                                                                                                    |                                             |
|               | A13  | Pv10OverVoltFault |                                         |                                                                                                    |                                             |
|               | A14  | Pv11OverVoltFault |                                         |                                                                                                    |                                             |
|               | A15  | Pv12OverVoltFault |                                         |                                                                                                    |                                             |
|               | A16  | PV1ReverseFault   |                                         |                                                                                                    |                                             |
|               | A17  | PV2ReverseFault   |                                         |                                                                                                    |                                             |
|               | A18  | PV3ReverseFault   | PV(+)とPV(-)逆接続                          | ・ PV(+) と PV(-) を確認します。逆にな<br>っていないかどうかを接続します。                                                                                                    |                                             |
|               | A19  | PV4ReverseFault   |                                         | ・ 反転し(いる場合は、修止し(くたさ<br>  い。                                                                                                    |                                             |
|               | A20  | PV5ReverseFault   |                                         |                                                                                                    |                                             |
|               | A21  | PV6ReverseFault   |                                         |                                                                                                    |                                             |

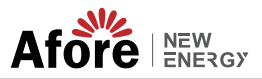

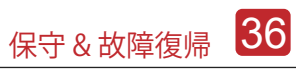

| Type of Fault | Code | Name              | Description    | <b>Recommend Solution</b>                                                                                                    |
|---------------|------|-------------------|----------------|----------------------------------------------------------------------------------------------------|
|               | A22  | PV7ReverseFault   |                |                                                                                                    |
|               | A23  | PV8ReverseFault   |                |                                                                                                    |
|               | A24  | PV9ReverseFault   |                |                                                                                                    |
|               | A25  | PV10ReverseFault  |                |                                                                                                    |
|               | A26  | PV11ReverseFault  |                |                                                                                                    |
|               | A27  | PV12ReverseFault  |                |                                                                                                    |
|               | A33  | Pv1AbnormalFault  |                |                                                                                                    |
|               | A34  | Pv2AbnormalFault  |                |                                                                                                    |
|               | A35  | Pv3AbnormalFault  |                |                                                                                                    |
|               | A36  | Pv4AbnormalFault  |                |                                                                                                    |
|               | A37  | Pv5AbnormalFault  |                | <ul> <li>・PV モジュールの部分的な閉塞または<br/>セルの損傷をチェックします。</li> <li>・PV モジュールのワイヤとコネクタが<br/>破損しているか、接続が緩んでいるか<br/>を確認し、修理します。</li> </ul> |
|               | A38  | Pv6AbnormalFault  |                |                                                                                                    |
|               | A39  | Pv7AbnormalFault  |                |                                                                                                    |
|               | A40  | Pv8AbnormalFault  |                |                                                                                                    |
| PV Fault      | A41  | Pv9AbnormalFault  |                |                                                                                                    |
|               | A42  | Pv10AbnormalFault |                |                                                                                                    |
|               | A43  | Pv11AbnormalFault |                |                                                                                                    |
|               | A44  | Pv12AbnormalFault | PV(+)とPV(-)逆接続 |                                                                                                    |
|               | A45  | Pv13AbnormalFault |                |                                                                                                    |
|               | A46  | Pv14AbnormalFault |                |                                                                                                    |
|               | A47  | Pv15AbnormalFault |                |                                                                                                    |
|               | A48  | Pv16AbnormalFault |                |                                                                                                    |
|               | A49  | Pv17AbnormalFault |                |                                                                                                    |
|               | A50  | Pv18AbnormalFault |                |                                                                                                    |
|               | A51  | Pv19AbnormalFault |                |                                                                                                    |
|               | A52  | Pv20AbnormalFault |                |                                                                                                    |
|               | A53  | Pv21AbnormalFault |                |                                                                                                    |
|               | A54  | Pv22AbnormalFault |                |                                                                                                    |
|               | A55  | Pv23AbnormalFault |                |                                                                                                    |
|               | A56  | Pv24AbnormalFault |                |                                                                                                    |

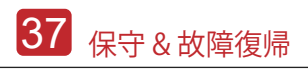

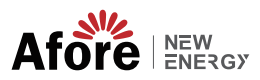

| Type of Fault | Code | Name                  | Description                       | Recommend Solution                                                                                                    |
|---------------|------|-----------------------|-----------------------------------|----------------------------------------------------------------------------------------------------|
|               | B01  | PcsBatOverVoltFault   | バッテリ電圧が高いまた<br>は低い                | <ul> <li>パワーコンディショナに接続されたパッ<br/>テリ ラインとコネクタの破損または緩みを</li> </ul>                                                                               |
|               | B02  | PcsBatUnderVoltFault  |                                   | バッテリ電圧が高いまた<br>は低い ・ 破損や緩みがある場合は、修正を行っ<br>ください。                                                                                               |
|               | B03  | PcsBatInsOverVoltFaul |                                   | • ハッテリー電圧が発用でないかとうかを<br>確認し、新しいバッテリーを保守または交<br>換します。                                                                                          |
|               | B04  | PcsBatReversedFault   | Bat. (+) と Bat. (-)が逆にな<br>っています。 | • Bat.(+) と Bat.(-) の接続が逆かどうか<br>を確認します。<br>• 逆の場合は修正します。                                                                                     |
|               | B05  | PcsBatConnectFault    | バッテリーワイヤが緩ん<br>でいる                | <ul> <li>・バッテリのワイヤとコネクタが損傷しているか、接続が緩んでいないか確認してください。</li> <li>・断線した場合は是正を行ってください。</li> </ul>                                                   |
|               | B06  | PcsBatComFault        | バッテリー通信異常                         | <ul> <li>バッテリー側通信線の断線や接続不良を<br/>確認し、対策を実施してください。</li> <li>バッテリーがオフまたはその他の異常を<br/>確認してから、バッテリーをマスターテナ<br/>ンスするか、新しいバッテリーを交換しま<br/>す</li> </ul> |
|               | B07  | PcsBatTempSensorOpen  | バッテリー温度セン<br>サー異常                 | バッテリー温度センサーと接続されたワイ<br>セーが損傷していたいかどうかを確認し                                                                                                    |
|               | B08  | PcsBatTempSensorShort |                                   | 修理または新しいものに交換します。                                                                                                    |
| Battery Fault | B09  | BmsBatSystemFault     |                                   |                                                                                                    |
|               | B10  | BmsBatVolOverFault    |                                   |                                                                                                    |
|               | B11  | BmsBatVolUnderFault   |                                   |                                                                                                    |
|               | B12  | BmsCellVolOverFault   |                                   |                                                                                                    |
|               | B13  | BmsCellVolUnderFault  |                                   |                                                                                                    |
|               | B14  | BmsCellVolUnbanceFau  |                                   |                                                                                                    |
|               | B15  | BatChgCurOverFault    |                                   | <ul> <li>特定の障害が高温または低温の場合、<br/>バッテリーの設置環境温度を変更する<br/>必要があります。</li> <li>ビーちをお知ります。</li> </ul>                                                  |
|               | B16  | BatDChgCurOverFault   | これらの障害はすべて                        |                                                                                                    |
|               | B17  | BatTemperatureOverFa  | 、バッテリー BMS によ<br>って検出または報告さ       | 作する可能性があります。<br>・ この障害が継続的かつ頻繁に発生する                                                                                                    |
|               | B18  | BatTemperatureUnderF  | れます。                              | 場合は、お近くの代理店にお問い合わせください。                                                                                                    |
|               | B19  | CelTemperatureOverFa  |                                   |                                                                                                    |
|               | B20  | CelTemperatureUnderF  |                                   |                                                                                                    |
|               | B21  | BatIsoFault           |                                   |                                                                                                    |
|               | B22  | BatSocLowFault        |                                   |                                                                                                    |
|               | B23  | BmsInterComFault      |                                   |                                                                                                    |
|               | B24  | BatRelayFault         |                                   |                                                                                                    |

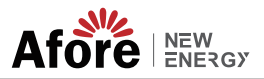

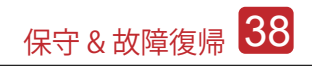

| Type of Fault | Code | Name                   | Description     | Recommend Solution                                                                                                    |
|---------------|------|------------------------|-----------------|----------------------------------------------------------------------------------------------------|
|               | B25  | BatPreChaFault         |                 |                                                                                                    |
|               | B26  | BmsBatChgMosFault      |                 |                                                                                                    |
|               | B27  | BmsBatDChgMosFault     |                 |                                                                                                    |
|               | B28  | BMSVolOVFault          |                 |                                                                                                    |
|               | B29  | BMSVolLFault           |                 |                                                                                                    |
|               | B30  | VolLockOpenFault       |                 |                                                                                                    |
|               | B31  | VolLockShortFault      |                 |                                                                                                    |
|               | B32  | ChgRefOVFault          |                 |                                                                                                    |
|               | C01  | GridLossFault          | 系統の損失 (孤立)      | <ul> <li>グリッドが正常に戻ると、インバーターは<br/>自動的に再起動します。</li> <li>グリッド コネクタに接続されたインバータ<br/>とケーブルが正常かどうかを確認します。</li> </ul>                   |
| Battery Fault | C02  | GridUnbalanVoltFault   | 系統電圧の不平衡.       | <ul> <li>・グリッド3相が正常に戻ると、インバータは自動的に再起動します。</li> <li>パワーコンディショナに接続されたグリッドコネクタと配線が正常かどうかを確認します。コネクタとケーブルが正常かどうか。</li> </ul>        |
|               | C03  | GridInstOverVoltFault  | 系統瞬時電圧オーバ<br>一  | <ul> <li>・グリッド3相が正常に戻ると、インバータは自動的に再起動します。</li> <li>パワーコンディショナに接続されたグリッドコネクタと配線が正常かどうかを確認します。</li> <li>コネクタとた線が正常かどうか</li> </ul> |
|               | C04  | Grid10MinOverVoltFault | 系統電圧オーバー<br>10分 | <ul> <li>・グリッド3相が正常に戻ると、インバータは自動的に再起動します。</li> <li>地元の販売代理店または必要なグリッド会社に連絡して、10分間の保護電圧パラメータを調整します。</li> </ul>                   |
|               | C05  | GridOverVoltFault      | 系統電圧オーバー        |                                                                                                    |
|               | C06  | GridUnderVoltFault     | 系統電圧不足          | <ul> <li>・グリッド3相が正常に戻ると、インバータは自動的に再起動します。</li> <li>地元の販売代理店または必要なグリッ</li> </ul>                                                 |
|               | C07  | GridLineOverVoltFault  | 系統電圧オーバー        | ド会社に連絡して、電圧保護パラメー<br>タを調整してください.                                                                                                |
|               | C08  | GridLineUnderVoltFault | 系統電圧低下          |                                                                                                    |
|               | C09  | GridOverFreqFault      | 系統周波数オーバー       | ・グリッド 3 相が正常に戻ると、インバ<br>ータは自動的に再起動します。<br>地元の販売代理店または必要なグリッ                                                                     |
|               | C10  | GridUnderFreqFault     | 系統周波数不足         | ド会社に連絡して、周波数保護パラメ<br>ータを調整してください。                                                                                               |

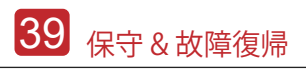

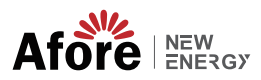

| Type of Fault  | Code | Name                | Description                 | Recommend Solution                                                                                                    |
|----------------|------|---------------------|-----------------------------|----------------------------------------------------------------------------------------------------|
| Off-grid Fault | D01  | UpsOverPowerFault   | 系統負荷過負荷                     | <ul> <li>・負荷を減らします。</li> <li>・ある時によっては過負荷になることがありますが、発電電力が十分に回復できる場合は無視できます。</li> <li>これらの障害が継続的かつ頻繁に発生する場合は、お近くの代理店にお問い合わせください。</li> </ul> |
|                | D02  | GridConflictFault   | グリッドとバックアップ<br>端子に接続        | オフグリッド ポートとグリッド ポートの<br>両方を切断します。オフグリッド ポートの<br>接続が正しいことを確認します。                                                                             |
|                | D03  | GenOverVoltFault    | Gen過電圧障害                    | ・ 発電機の運転パラメータを調整し、出                                                                                                    |
|                | D04  | GenUnderVoltFault   | Gen不足電圧障害                   | 力電圧、周波数を許容範囲内にします<br>。                                                                                                    |
|                | D05  | GenOverFreqFault    | Gen過周波数障害                   | この障害が継続的かつ頻繁に発生する<br>場合は、お近くの代理店にお問い合わ                                                                                                    |
|                | D06  | GenUnderFreqFault   | Gen不足周波数障害                  | せください。                                                                                                    |
|                | E01  | Pv1HwOverCurrFault  |                             |                                                                                                    |
|                | E02  | Pv2HwOverCurrFault  |                             | ・ ● 酒を切り 西扫動 ます (笠 0 音を                                                                                                    |
|                | E03  | Pv3HwOverCurrFault  | ハードウェア保護回路に<br>よる PV 電流オーバー |                                                                                                    |
|                | E04  | Pv4HwOverCurrFault  |                             |                                                                                                    |
|                | E05  | Pv5HwOverCurrFault  |                             |                                                                                                    |
|                | E06  | Pv6HwOverCurrFault  |                             | ・ 电ぶとりり、 円起動しより (弟 6 早を<br>参照)。<br>これらの陪実が継続的かつ頻敏に発生                                                                                        |
|                | E07  | Pv7HwOverCurrFault  |                             | する場合は、お近くの代理店にお問い<br>合わせください。                                                                                                    |
|                | E08  | Pv8HwOverCurrFault  |                             |                                                                                                    |
|                | E09  | Pv9HwOverCurrFault  |                             |                                                                                                    |
| DC Fault       | E10  | Pv10HwOverCurrFault |                             |                                                                                                    |
|                | E11  | Pv11HwOverCurrFault |                             |                                                                                                    |
|                | E12  | Pv12HwOverCurrFault |                             |                                                                                                    |
|                | E13  | Pv1SwOverCurrFault  |                             |                                                                                                    |
|                | E14  | Pv2SwOverCurrFault  |                             |                                                                                                    |
|                | E15  | Pv3SwOverCurrFault  |                             |                                                                                                    |
|                | E16  | Pv4SwOverCurrFault  | PV 電流オーバー。ソフト               | <ul> <li>・電源を切り、電源を入れてから再起動します。</li> <li>これらの障害が継続的かつ頻繁に発生する場合は、お近くの代理店にお問い合わせください。</li> </ul>                                              |
|                | E17  | Pv5SwOverCurrFault  | ウェア ロジックによって<br>トリガーされます。   |                                                                                                    |
|                | E18  | Pv6SwOverCurrFault  |                             |                                                                                                    |
|                | E19  | Pv7SwOverCurrFault  |                             |                                                                                                    |
|                | E20  | Pv8SwOverCurrFault  |                             |                                                                                                    |

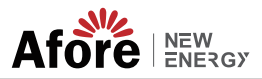

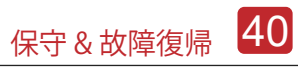

| Type of Fault | Code | Name                            | Description                                                                      | Recommend Solution                                                                               |
|---------------|------|---------------------------------|----------------------------------------------------------------------------------|--------------------------------------------------------------------------------------------------|
|               | E21  | Pv9SwOverCurrFault              |                                                                                  |                                                                                                  |
|               | E22  | Pv10SwOverCurrFault             |                                                                                  |                                                                                                  |
|               | E23  | Pv11SwOverCurrFault             |                                                                                  |                                                                                                  |
|               | E24  | Pv12SwOverCurrFault             |                                                                                  |                                                                                                  |
|               | E33  | Boost1SelfCheck(boost)Fault     |                                                                                  |                                                                                                  |
|               | E34  | Boost2SelfCheck(boost)Fault     |                                                                                  |                                                                                                  |
|               | E35  | Boost3SelfCheck(boost)Fault     |                                                                                  |                                                                                                  |
|               | E36  | Boost4SelfCheck(boost)Fault     |                                                                                  |                                                                                                  |
|               | E37  | Boost5SelfCheck(boost)Fault     |                                                                                  |                                                                                                  |
|               | E38  | Boost6SelfCheck(boost)Fault     | セルフチェック時PV昇圧                                                                     | • 電源を切り、再起動します (第 8 章を<br>参照)。                                                                   |
|               | E39  | Boost7SelfCheck(boost)Fault     | 凹崎共吊                                                                             | これらの障害が継続的かつ頻繁に発生<br>する場合は、お近くの代理店にお問い<br>合わせください。                                               |
|               | E40  | Boost8SelfCheck(boost)Fault     |                                                                                  |                                                                                                  |
|               | E41  | Boost9SelfCheck(boost)Fault     |                                                                                  |                                                                                                  |
|               | E42  | Boost10SelfCheck(boost)Fault    |                                                                                  |                                                                                                  |
| DC Fault      | E43  | Boost11SelfCheck(boost)Fault    |                                                                                  |                                                                                                  |
|               | E44  | Boost12SelfCheck(boost)Fault    |                                                                                  |                                                                                                  |
|               | E45  | BusHwOverVoltFault              | バス電圧オーバー                                                                         | ・電源を切り、再起動します (第 8 章を<br>参照)。<br>これらの障害が継続的かつ頻繁に発生<br>する場合は、お近くの代理店にお問い                          |
|               | E46  | BusHwOverHalfVoltFault          |                                                                                  |                                                                                                  |
|               | E47  | BusSwOverVoltFault              |                                                                                  |                                                                                                  |
|               | E48  | BusSwOverHalfVoltFault          |                                                                                  |                                                                                                  |
|               | E49  | BusSwUnderVoltFault             | 運転中のバス電圧                                                                         | 合わせください。<br>                                                                                     |
|               | E50  | BusUnbalancedFault              | DC バス電圧の不均衡                                                                      |                                                                                                  |
|               | E51  | BusBalBridgeHwOver-<br>CurFault | バスコントローラー電流<br>オーバー                                                              | <ul> <li>・電源を切り、再起動します(第8章を<br/>参照)。</li> <li>これらの障害が継続的かつ頻繁に発生<br/>する場合は お近くの代理店にお問い</li> </ul> |
|               | E52  | BusBalBridgeSwOver-<br>CurFault |                                                                                  |                                                                                                  |
|               | E53  | BusBalBridgeSelf-<br>CheckFault | セルフチェック時のバスコ<br>ントローラ異常                                                          | 合わせください。                                                                                         |
|               | E54  | BDCHwOverCurrFault              | BiDC 電流オーバー ・電源を切り、再起動します(第8章を<br>参照)。<br>自己チェックにより BiDC 異常<br>する根合は、お近くの代理庁にお問い | <ul> <li>電源を切り、再起動します (第8章を<br/>参昭)。</li> </ul>                                                  |
|               | E55  | BDCSwOverCurrFault              |                                                                                  |                                                                                                  |
|               | E56  | BDCSelfCheckFault               |                                                                                  | これらの障害が継続的かつ頻繁に発生<br>する場合は、お近くの代理店にお問い                                                           |
|               | E57  | BDCSwOverVoltFault              | BiDC 電圧オーバー                                                                      | 合わせください。                                                                                         |
|               | E58  | TransHwOverCurrFault            | BiDC 電流オーバー                                                                      |                                                                                                  |

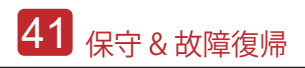

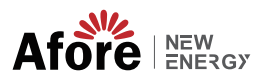

| Type of Fault | Code | Name                 | Description  | Recommend Solution                                                                                                    |
|---------------|------|----------------------|--------------|----------------------------------------------------------------------------------------------------|
|               | E59  | BDCFuseFault         | BiDC ヒューズの破損 | ・ヒューズを交換してください。                                                                                                    |
|               | E60  | BDCRelayFault        | BiDC リレー異常   | <ul> <li>・電源を切り、再起動します(第8章を参照)。</li> <li>これらの障害が継続的かつ頻繁に発生する場合は、お近くの代理店にお問い合わせください。</li> </ul>                                                                    |
|               | F01  | HwOverFault          | 設備過電流/電圧     | ・電源を切り、再起動します (第8章を参照)。<br>これらの障害が継続的かつ頻繁に発生<br>する場合は、お近くの代理店にお問い<br>合わせください。                                                                                     |
|               | F02  | InvHwOverCurrFault   | AC 過電流       |                                                                                                    |
|               | F03  | InvROverCurrFault    | R相過電流        |                                                                                                    |
|               | F04  | InvSOverCurrFault    | S相過電流        |                                                                                                    |
|               | F05  | InvTOverCurrFault    | T相過電流        |                                                                                                    |
|               | F06  | GridUnbalanCurrFault | オングリッド電流の不平衡 |                                                                                                    |
|               | F07  | DcInjOverCurrFault   | DC逆潮流        |                                                                                                    |
| AC Fault      | F08  | AcOverLeakCurrFault  | AC側漏れ電流オーバー  | <ul> <li>AC絶縁とアース線がアースに接続されているかどうかを確認してから、修理してください。</li> <li>電源を切り、再起動します(第8章を参照)。</li> <li>これらの障害が継続的かつ頻繁に発生する場合は、お近くの代理店にお問い合わせください。</li> </ul>                 |
|               | F09  | PLLFault             | PLL異常        |                                                                                                    |
|               | F10  | GridRelayFault       | グリッドリレー異常    | ・電源を切り、再起動します(第8章を<br>参照)。<br>これらの障害が継続的かつ頻繁に発生<br>する場合は、お近くの代理店にお問い<br>合わせください。                                                                                  |
|               | F11  | UpsRelayFault        | UPSリレー異常     |                                                                                                    |
|               | F12  | GenRelayFault        | 発電機リレー異常     |                                                                                                    |
|               | F13  | Relay4Fault          | リレー4異常       |                                                                                                    |
|               | F14  | UpsROverCurrFault    | オフグリッド過電流    | <ul> <li>オフグリッド負荷始動インパルス電流が終<br/>了したら、始動インパルス電流負荷を減ら<br/>します。</li> <li>・電源を切り、再起動します(第8章を参照)。<br/>これらの障害が継続的かつ頻繁に発生する<br/>場合は、お近くの代理店にお問い合わせく<br/>ださい。</li> </ul> |
|               | F15  | UpsSOverCurrFault    |              |                                                                                                    |
|               | F16  | UpsTOverCurrFault    |              |                                                                                                    |
|               | F17  | GenROverCurrFault    | 発電機過電流       | <ul> <li>・発電機の出力電圧、周波数が安定していることを確認し、発電機を調整します。</li> <li>・電源を切り、再起動します(第8章を参照)。</li> </ul>                                                                         |
|               | F18  | GenSOverCurrFault    |              |                                                                                                    |
|               | F19  | GenTOverCurrFault    |              |                                                                                                    |
|               | F20  | GenReversePowerFault | 発電機逆潮流       | これらの障害が継続的かつ頻繁に発生<br>する場合は、お近くの代理店にお問い<br>合わせください。                                                                                                    |

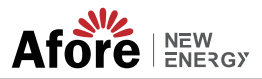

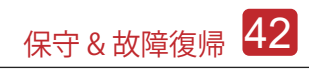

| Type of Fault | Code | Name                  | Description                    | Recommend Solution                                                                                           |
|---------------|------|-----------------------|--------------------------------|----------------------------------------------------------------------------------------------------|
| AC Fault      | F21  | UpsOverVoltFault      | オフグリッド出力過電圧<br>/不足電圧           | <ul> <li>・電源を切り、再起動します(第8章を<br/>参照)。</li> <li>これらの障害が継続的かつ頻繁に発生<br/>する場合は、お近くの代理店にお問い<br/>会わせください</li> </ul> |
|               | F22  | UpsUnderVoltFault     |                                |                                                                                                    |
|               | F23  | UpsOverFreqFault      | オフグリッド出力過周波数<br><i> </i> 不足周波数 |                                                                                                    |
|               | F24  | UpsUnderFreqFault     |                                |                                                                                                    |
|               | F25  | DcInjOverVoltFault    | オフグリッド DC `過電圧                 |                                                                                                    |
|               | G01  | PV1CurAdChanFault     | _                              |                                                                                                    |
|               | G02  | PV2CurAdChanFault     |                                |                                                                                                    |
|               | G03  | PV3CurAdChanFault     |                                |                                                                                                    |
|               | G04  | PV4CurAdChanFault     |                                |                                                                                                    |
|               | G05  | PV5CurAdChanFault     |                                | ・電源を切り、再起動します (第 8 章を<br>参照)。<br>これらの障害が継続的かつ頻繁に発生<br>する場合は、お近くの代理店にお問い<br>合わせください。                          |
|               | G06  | PV6CurAdChanFault     |                                |                                                                                                    |
|               | G07  | PV7CurAdChanFault     |                                |                                                                                                    |
|               | G08  | PV8CurAdChanFault     |                                |                                                                                                    |
|               | G09  | PV9CurAdChanFault     | サンプリングハードウェ<br>ア異常             |                                                                                                    |
|               | G10  | PV10CurAdChanFault    |                                |                                                                                                    |
|               | G11  | PV11CurAdChanFault    |                                |                                                                                                    |
| System Fault  | G12  | PV12CurAdChanFault    |                                |                                                                                                    |
|               | G13  | BDCCurrAdChanFault    |                                |                                                                                                    |
|               | G14  | TransCurAdChanFault   |                                |                                                                                                    |
|               | G15  | BalBrigCurAdChanFault |                                |                                                                                                    |
|               | G16  | RInvCurAdChanFault    |                                |                                                                                                    |
|               | G17  | SInvCurAdChanFault    |                                |                                                                                                    |
|               | G18  | TInvCurAdChanFault    |                                |                                                                                                    |
|               | G19  | RInvDciAdChanFault    |                                |                                                                                                    |
|               | G20  | SInvDciAdChanFault    |                                |                                                                                                    |
|               | G21  | TInvDciAdChanFault    |                                |                                                                                                    |
|               | G22  | LeakCurAdChanFault    |                                |                                                                                                    |
|               | G23  | VoltRefAdChanFault    |                                |                                                                                                    |
|               | G24  | UpsRCurAdChanFault    |                                |                                                                                                    |

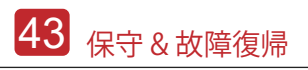

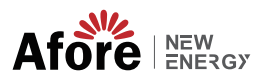

| Type of Fault  | Code | Name                   | Description                            | Recommend Solution                                                                                                    |
|----------------|------|------------------------|----------------------------------------|----------------------------------------------------------------------------------------------------|
|                | G25  | UpsSCurAdChanFault     |                                        |                                                                                                    |
|                | G26  | UpsTCurAdChanFault     |                                        |                                                                                                    |
|                | G27  | GenRCurAdChanFault     |                                        |                                                                                                    |
|                | G28  | GenSCurAdChanFault     |                                        |                                                                                                    |
|                | G29  | GenTCurAdChanFault     |                                        |                                                                                                    |
|                | G30  | UpsRDcvAdChanFault     |                                        |                                                                                                    |
|                | G31  | UpsSDcvAdChanFault     |                                        |                                                                                                    |
|                | G32  | UpsTDcvAdChanFault     |                                        |                                                                                                    |
|                | G37  | TempAdChanFault        | 温度センサー異常                               |                                                                                                    |
| System Fault   | G38  | VoltAdConflictFault    | PV、バッテリー、BUS の<br>電圧サンプル値が一致しない        | <ul> <li>電源を切り、再起動します(第8章を<br/>参照)。</li> </ul>                                                                                        |
|                | G39  | CPUAdConflictFault     | マスター CPU とスレーブ<br>CPU のサンプル値が一致<br>しない | これらの障害が継続的かつ頻繁に発生<br>する場合は、お近くの代理店にお問い<br>合わせください。                                                                                    |
|                | G40  | PowerCalcConflictFault | PV、バッテリー、AC 出力<br>間の電力値が不平衡            |                                                                                                    |
|                | G41  | EnvirOverTempFault     | 環境温度が高いまたは低い                           | <ul> <li>・設置環境温度を変更または改善し、実行温度を適切にします。</li> <li>・電源を切り、再起動します(第8章を参照)。</li> <li>これらの障害が継続的かつ頻繁に発生する場合は、お近くの代理店にお問い合わせください。</li> </ul> |
|                | G42  | EnvirLowTempFault      |                                        |                                                                                                    |
|                | G43  | CoolingOverTempFault   | 冷却温度が高いまたは低い                           |                                                                                                    |
|                | G44  | CoolingLowTempFault    |                                        |                                                                                                    |
|                | G45  | OverTemp3Fault         | 温度3が高いまたは低い                            |                                                                                                    |
|                | G46  | LowTemp3Fault          |                                        |                                                                                                    |
|                | G47  | CpuOverTempFault       | CPU温度オーバー                              |                                                                                                    |
|                | G48  | ModelConflictFault     | インバーターのバージョ<br>ンの衝突                    | ・電源を切り、再起動します(第8章を参照)。<br>。<br>これらの障害が継続的かつ頻繁に発生する場<br>合は、お近くの代理店にお問い合わせくださ                                                           |
| Inner Warnning | l01  | InterFanWarning        | ファン異常                                  | •ファンにログインした異物を取り除き<br>ます。<br>これらの障害が継続的かつ頻繁に発生<br>する場合は、お近くの代理店にお問い<br>合わせください。                                                       |
|                | 102  | ExterFanWarning        |                                        |                                                                                                    |
|                | 103  | Fan3Warning            |                                        |                                                                                                    |

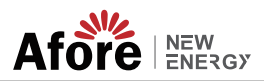

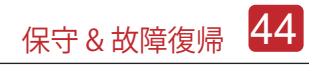

| Type of Fault       | Code | Name                          | Description                           | Recommend Solution                                                                                                    |
|---------------------|------|-------------------------------|---------------------------------------|----------------------------------------------------------------------------------------------------|
| Inner Warnning      | 104  | EnvirTempAdChan-<br>Warning   | 一部温度センサー異常                            | ・警告は問題の影響ではありません。                                                                                                    |
|                     | 105  | CoolingTempAdChan-<br>Warning |                                       | ・電源を切り、再起動しより(第6章を参照)。<br>これらの障害が継続的かつ頻繁に発生する<br>場合は、お近くの代理店にお問い合わせく<br>ださい。                                                                                                    |
|                     | 106  | Temp3AdChanWarning            |                                       |                                                                                                    |
|                     | 107  | ExtFlashComWarning            | フラッシュ異常                               |                                                                                                    |
|                     | 108  | EepromComWarning              | EEPROM異常                              |                                                                                                    |
|                     | 109  | SlaveComWarning               | スレーブ CPU とマスター<br>CPU の通信異常           | ・電源を切り、再起動します(第8章を<br>参照)。<br>これらの障害が継続的かつ頻繁に発生<br>する場合は、お近くの代理店にお問い                                                                                                    |
|                     | 110  | HmiComWarning                 | HMI異常                                 | 合わせください。                                                                                                    |
|                     | 111  | FreqCalcConflictWarning       | 周波数異常                                 |                                                                                                    |
|                     | 112  | UnsetModel                    | 実行中のモデル違う                             | ・地元の販売代理店にお問い合わせください。                                                                                                    |
|                     | J01  | MeterComWarning               | メーター <i>I</i> CT異常                    | <ul> <li>スマート メーターのモデル、接続またはコネクタが正しいか、緩んでいないかを確認します。</li> <li>異常がある場合は、修理または交換してください。</li> <li>電源を切り、再起動します(第8章を参照)。これらの障害が継続的かつ頻繁に発生する場合は、お近くの代理店にお問い合わせください。</li> </ul>                       |
|                     | J02  | MeterConnectWarning           | メーターの配線接続タイ<br>プが間違っている               | <ul> <li>メーター・CTの接続、設置場所、設置方向を確認してください。</li> <li>異常なら再インストール。</li> <li>電源を切り、再起動します(第8章を参照)。</li> <li>これらの障害が継続的かつ頻繁に発生する場合は、お近くの代理店にお問い合わせください。</li> </ul>                                     |
| Outside<br>Warnning | J03  | SohWarning                    | バッテリーの SOH が`低下                       | 電池メーカーにお問い合わせください。                                                                                                    |
|                     | J04  | GndAbnormalWarning            | ケーブルの緩みなどにより<br>アースインピーダンスオ<br>ーバー    | <ul> <li>アース線の接続またはアース接続インピーダンスを確認してください。</li> <li>・異常があれば調整します。</li> <li>・電源を切り、再起動します(第8章を参照)。</li> <li>これらの障害が継続的かつ頻繁に発生する場合は、お近くの代理店にお問い合わせください。</li> </ul>                                 |
|                     | J05  | ParallelComWarning            | 並列モードでマスタイン<br>バータとスレーブインバ<br>ータの通信異常 | <ul> <li>パラレル接続通信線の損傷、コネクタの<br/>緩み、接続ボートが正しいかどうかを確認<br/>してください。</li> <li>そうでない場合は、調整します。</li> <li>電源を切り、再起動します(第8章を参照)。</li> <li>これらの障害が継続的かつ頻繁に発生する<br/>場合は、お近くの代理店にお問い合わせく<br/>ださい</li> </ul> |